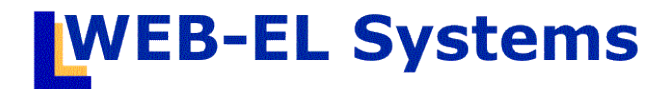

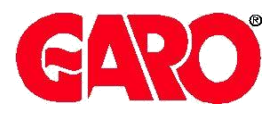

Version 4.1

# CAMPINGHANDBOKEN manual för anläggningsägare/reception

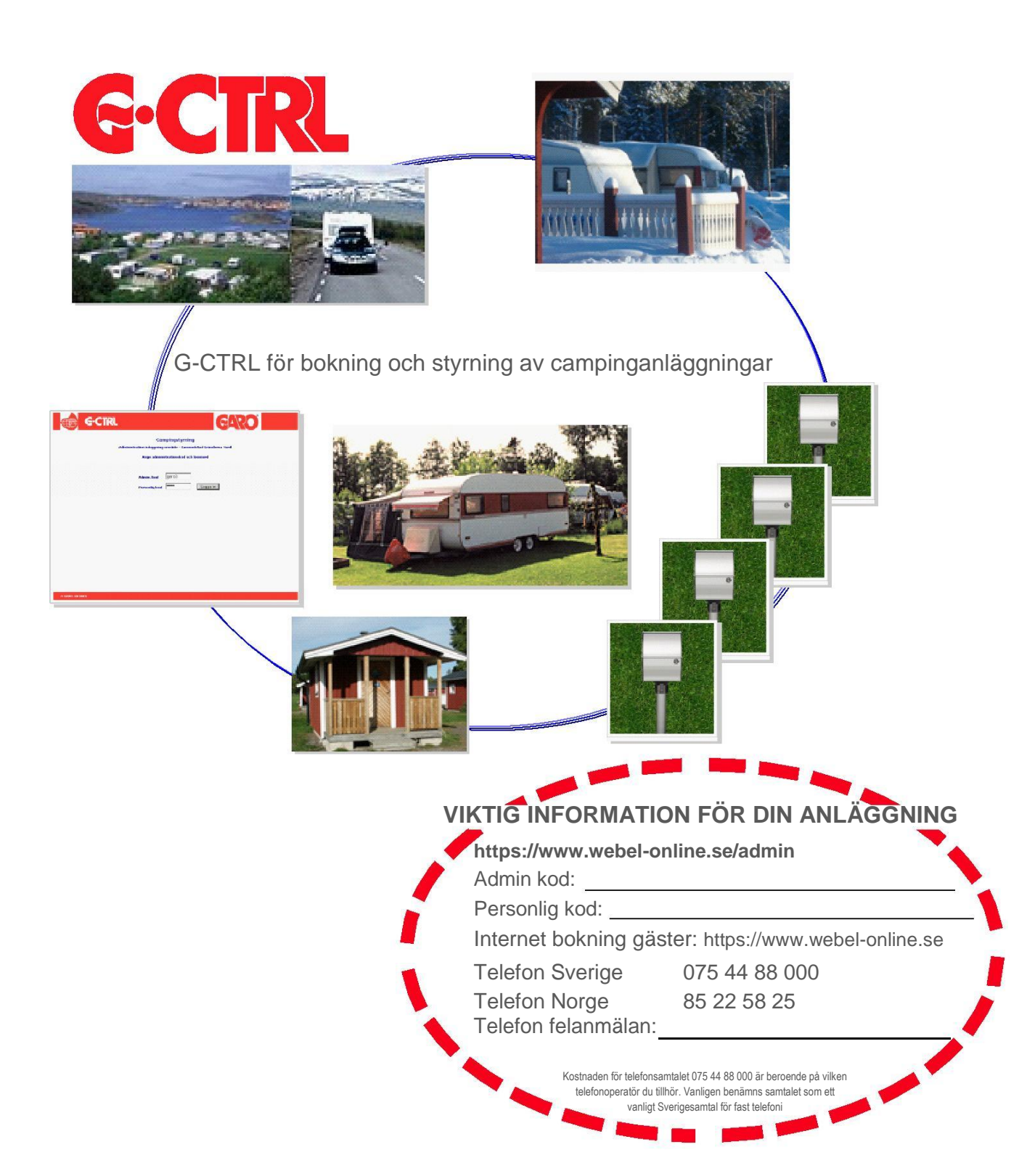

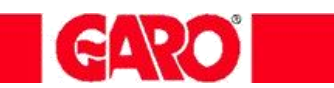

# INNEHÅLLSFÖRTECKNING

|                                                 | Sida     |
|-------------------------------------------------|----------|
| INLOGGNING                                      | 3        |
| HUVUDMENY                                       | 4        |
| Kalenderöversikt.                               | 5        |
| Kundregistrering                                | 6        |
| Platsbokning/ Redovisning/ Checka ut            | 7-12     |
| Larmhistorik                                    | 13       |
| Till och frånslagshistorik<br>Ankommande gäster | 14<br>14 |
| Globala inställningar                           | 15-16    |
| Konfiguration drifttagning                      | 17-21    |
| G-CTRL LARMPROGRAM                              | 22       |
| FELSÖKNING                                      | 23       |
| FRÅGOR & SVAR                                   | 24       |

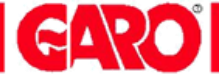

### **INLOGGNING - Administratör**

https://www.webel-online.se/admin

| 🗅 WEB-EL Systems 🗙                              |       |
|-------------------------------------------------|-------|
| ← → C f  fi  https://www.webel-online.se/admin/ | ۵ 😒 🗉 |
| WEB-EL Systems                                  |       |
| Administration inloggning Servertjänst          |       |
|                                                 |       |
| Ange administrationskod och lösenord            |       |
| Användare                                       |       |
| Lösenord Logga in                               |       |
| <u>Om cookies</u>                               |       |
| (C) Copyright <u>WEBEL AB</u>                   |       |
| eller lösenord Försök igen.                     |       |
|                                                 |       |
|                                                 |       |
|                                                 |       |
|                                                 |       |
|                                                 |       |
|                                                 |       |
|                                                 |       |
|                                                 |       |

Campingstyrning Administration Inloggningsadress: https://www.webel-online.se/admin

Administratören upprättar vissa generella inställningar för systemet. Inloggningskoden anger även olika rättigheter till systemet. Inaktivitetstiden är 9 timmar, därefter måste ny inloggning ske.

Vid drifttagning meddelar Webel de aktuella inloggningsuppgifterna.

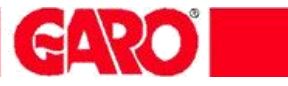

### HUVUDMENY

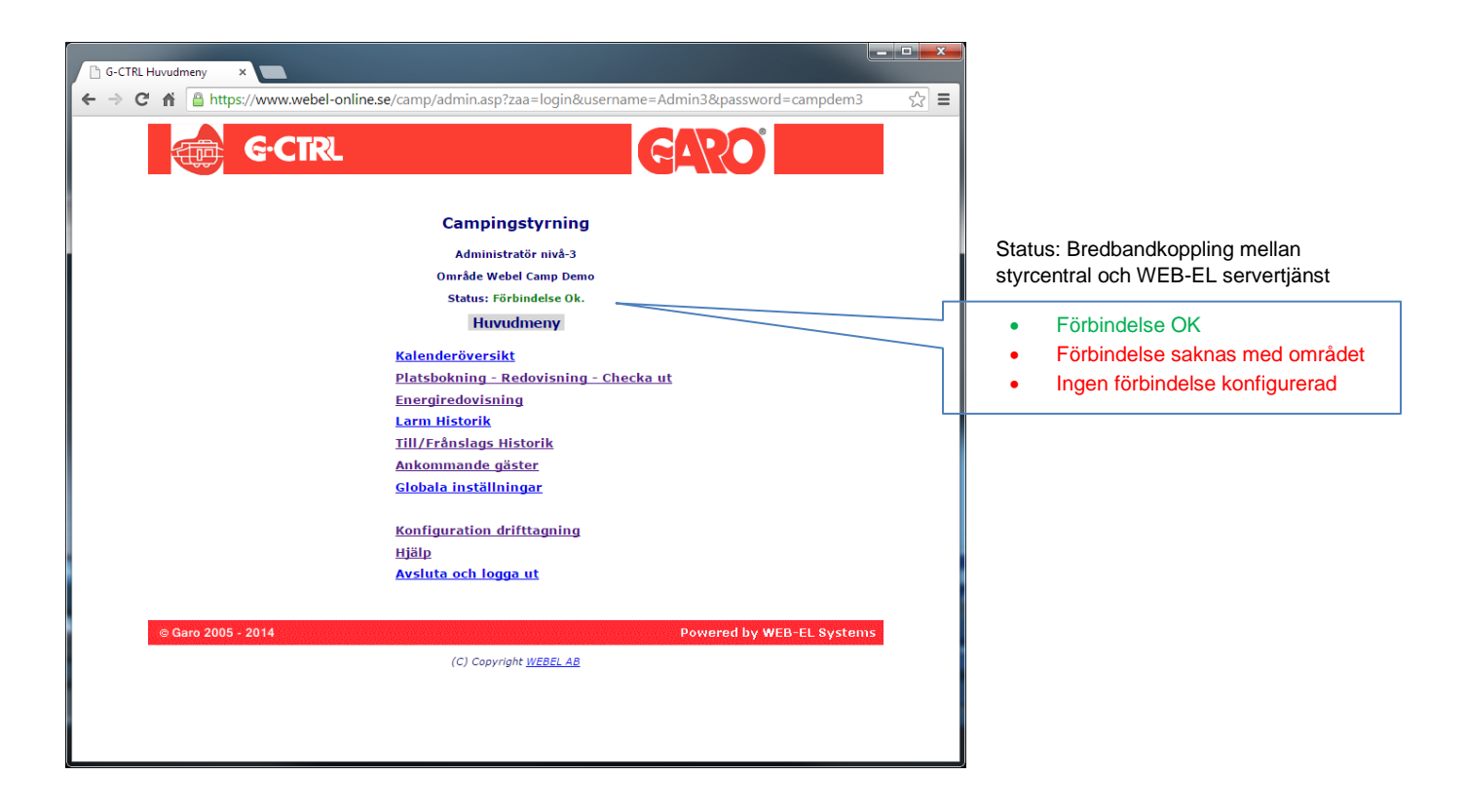

| Kalenderöversikt              | Ger en månadsvis överblick hur alla anläggningens platser är bokade                                                                                                    |
|-------------------------------|----------------------------------------------------------------------------------------------------|
| Platsbokning Redov. Checka ut | Lista över alla platser. Här checkar du in och ut dina gäster                                                                                                    |
|                               |                                                                                                    |
| Energiredovisning             | Visar energiförbrukning mellan två datum och för alla platser                                                                                                    |
| Larmhistorik                  | Visar larmhistorik för alla platser                                                                                                    |
| Till / Frånslagshistorik      | Visar till och frånslagshistorik för alla platser                                                                                                    |
| Ankommande gäster             | Visar vilka platser(gäster) som har bokat snöröjning för valt ankomstdatum                                                                                                    |
| Globala inställningar         | Generella inställningar för anläggningen. Här sätts bl.a. priset per kWh                                                                                                    |
| Konfiguration drifttagning    | Menyn används vid driftsättning av anläggningen. Den används också när en<br>insats av någon anledning ska bytas ut eller om anläggningen ska expandera<br>med nya G-CTRL eluttag |
| Hjälp                         | Här finns kontaktuppgifter till supporten och det är även möjligt att ladda ner dokumentation och larmprogram                                                                     |
| Avsluta och logga ut          |                                                                                                    |

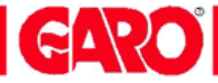

### **HUVUDMENY/ Kalenderöversikt**

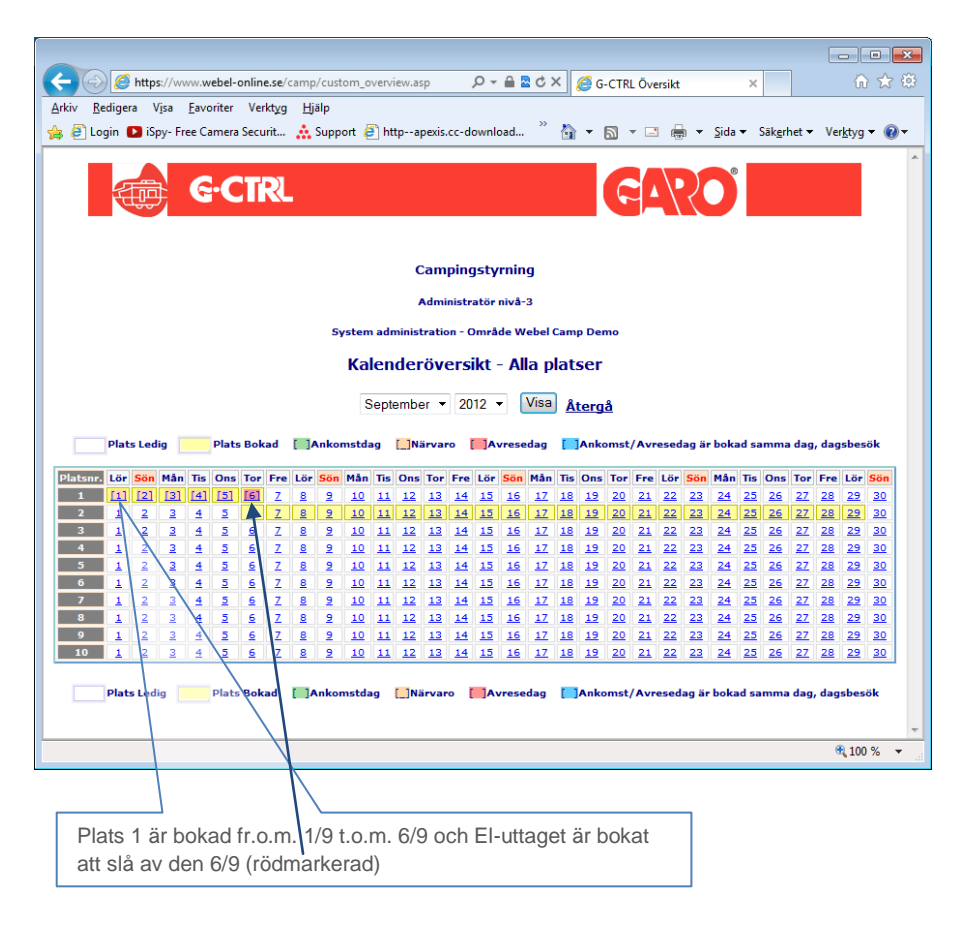

#### Kalenderöversikt

Översikten visar: Ledig plats, Bokad plats, Bokade tillslagsperioder

Ange månad och år, klicka sedan på "VISA". Bilden visar status på alla platser, alla dagar under vald månad

Kundregistrering

Alla datum är klickbara fält för direkthopp till Kundregistrering - för bokning av plats samt tillslagsperiod

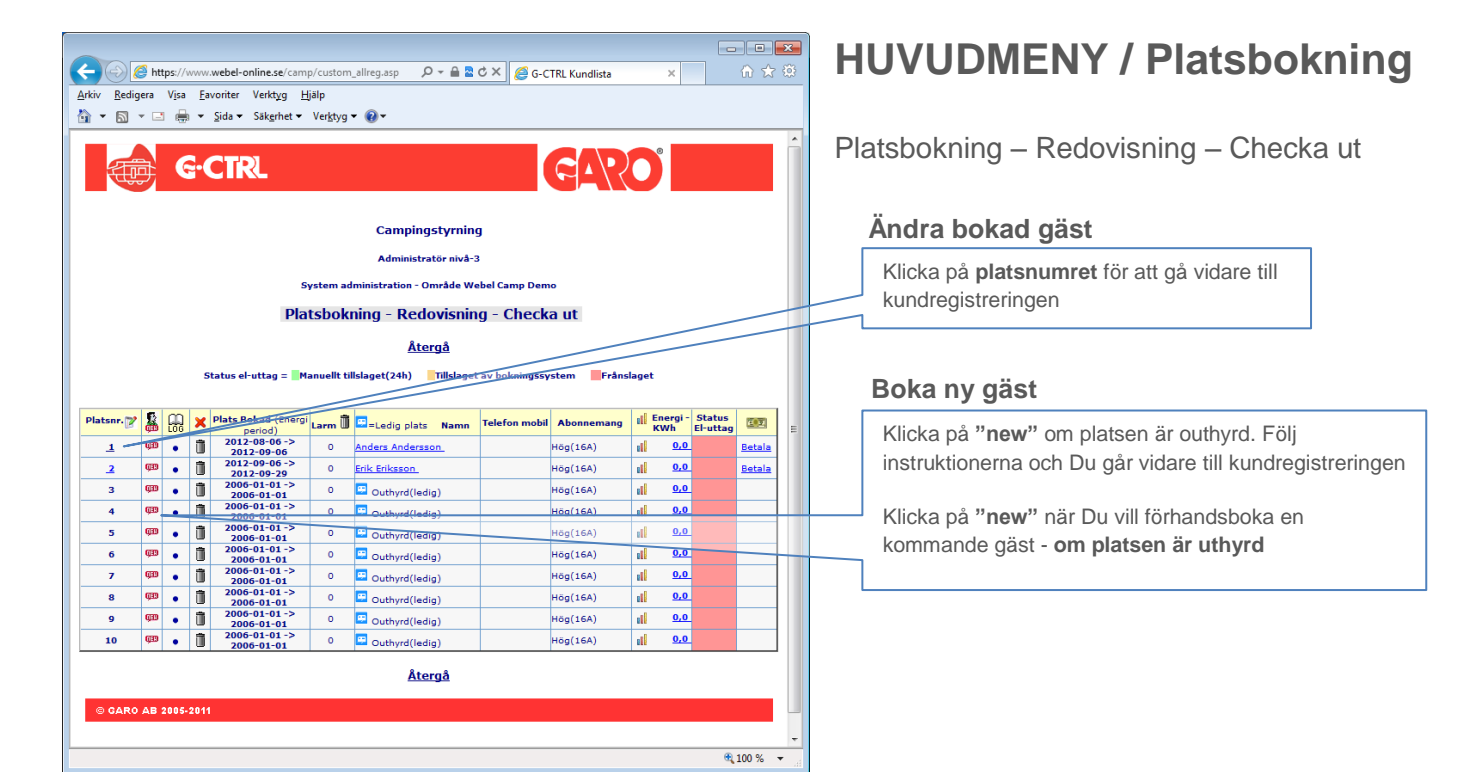

# HUVUDMENY / Platsbokning / Platsnummer

| WEB-EL Systems ×                                                                                                    |                                                                                                    |
|----------------------------------------------------------------------------------------------------|----------------------------------------------------------------------------------------------------|
| ← → C fi 🔒 https://www.webel-online.se/camp/custom.asp?Name=Gustav+Svensson&Address=Kun ☆ 🔳                                                                                                    |                                                                                                    |
| GARO GARO                                                                                                    |                                                                                                    |
| Campingstyrning - Administratör nivå-3                                                                                                    |                                                                                                    |
| Huvudmeny Redovisning Kalenderöversikt                                                                                                    |                                                                                                    |
| Kundregistrering     - Område Webel Camp Demo       Plats     1                                                                                                    | Platsnummer - vid kundinloggning                                                                                    |
| Platsnummer vid kundinloggning 91031<br>Namn<br>Gustav Svensson<br>Adress                                                                                                    |                                                                                                    |
| Kungsgatan 101 - Intersegat av bakningstystem - Post tr.<br>92401 - Man frånslag - Frånslaget                                                                                                    | Kunduppgifter, Namn, adress, tfn nr. etc.                                                                           |
| Ort         Abonnemang         Låg(6A) - fast           Tfinur         0/071234567         Låg(6A) - uppgraderande vid behov till Mellan(10A)                                                                                                    |                                                                                                    |
| Tfn.nr mobil=SMS nr. vid utlöst skyddsbrytare 0701234567 0 Mellan(10A) - fast                                                                                                    | Lösenord - vid kundinloggning                                                                                       |
| Email adress<br>Info@webel.se<br>Kundinloggning - Lösenord<br>1111<br>Mog(16A) - uppgraderande vid behov till Hög(16A)<br>Mellan(10A) - 1000<br>Mellan(10A) - 1000 | Ange kundens lösenord med fyra siffror.                                                                             |
| Boka plats fr.o.m (datum)         2014-09-01         Avgift per dygn         80         Kr exkl. moms                                                                                                    | Lösenord = 0000 spärrar kundinloggning                                                                              |
| Boka plats t.o.m. (datum) 2014-12-31                                                                                                    |                                                                                                    |
| Bokade tillslagsperioder           Tillslagsdatum         Tillslagstid         Frånslagsdatum         Frånslagstid         Radera           Boka ny tillslagsperiod                                                                                                    | Glöm inte att spara registrerade kunduppgifter !                                                                    |
| Inisiagoatum       Inisiagoatum       Fransiagoatum       Fransiagoatum         2014-12-14       ··· ▼ 00 ▼       Lägg till period         Huvudmeny       Redovisning       Kalenderöversikt         För att spara nya inställningar måste Du vara inloggad som administratör nivå-2 eller nivå-3         © Garo 2005 - 2014       Powered by WEB-EL Systems                                                                                                    | Boka ny tillslagsperiod, Ange först till<br>och frånslagsdatum och tider. Använd<br>kalenderknapparna för datumval. |

GARO

| Kundregistrering | Här registreras och bokas alla gäster i systemet med tillhörande ström abonnemang |                                                                                                  |  |  |  |  |
|------------------|-----------------------------------------------------------------------------------|--------------------------------------------------------------------------------------------------|--|--|--|--|
|                  | Plats bokas med fr.o.m. datum t.o.m. datum.                                       |                                                                                                  |  |  |  |  |
|                  | Tillslagsperioder för el-uttaget bokas alltid med både datum och tid.             |                                                                                                  |  |  |  |  |
|                  |                                                                                   |                                                                                                  |  |  |  |  |
| Status eluttag   | Manuellt tillslag (24h)                                                           | Eluttaget kan ställas manuellt i TILL-läge och blir kvar i                                       |  |  |  |  |
|                  |                                                                                   | detta läge tills ny manuell ändring sker. Detta kan                                              |  |  |  |  |
|                  |                                                                                   | göras via internet eller via telefonstyrning av gäst eller via receptionens administrationssidor |  |  |  |  |
|                  |                                                                                   |                                                                                                  |  |  |  |  |
|                  | Tillslaget av bokningssystem                                                      | Bokad tillslagsperiod styr el-uttaget                                                            |  |  |  |  |
|                  | Frånslaget                                                                        | El-uttaget är i frånslaget läge                                                                  |  |  |  |  |
|                  |                                                                                   |                                                                                                  |  |  |  |  |
| Abonnemang       | Olika strömabonnemang kan v                                                       | äljas !                                                                                          |  |  |  |  |
|                  | Låg (6A) och Mellan(10A) - Fast                                                   | 6A eller 10A kan max förbrukas. Vid försök till högre                                            |  |  |  |  |
|                  |                                                                                   | strömuttag kopplas uttaget från/till i 30 sekunders                                              |  |  |  |  |
|                  |                                                                                   | intervaller tills att uttagen strömnivå åter ligger under                                        |  |  |  |  |
|                  |                                                                                   | strömabonnemangsvärdet                                                                           |  |  |  |  |
|                  | Hög (16A) förvalt                                                                 | Max 16A kan förbrukas. Vid högre strömuttag löser                                                |  |  |  |  |
|                  |                                                                                   | skyddsbrytaren ut och el-uttaget blir spänningslöst.                                             |  |  |  |  |
|                  |                                                                                   | Skyddsbrytaren måste därefter återställas manuellt.                                              |  |  |  |  |
|                  | Låg (6A) – uppgraderande till                                                     |                                                                                                  |  |  |  |  |
|                  | Mellan(10A)                                                                       | Vid strömuttag större än 6A kopplas el-uttaget från/till under 30                                |  |  |  |  |
|                  |                                                                                   | sekunder viket ger en signal till gästen att el-uttaget kommer att                               |  |  |  |  |
|                  |                                                                                   | uppgraderas till 10A.                                                                            |  |  |  |  |
|                  | Mellan(10A) – uppgraderande till                                                  |                                                                                                  |  |  |  |  |
|                  | Hög(16A)                                                                          | Vid strömuttag större än 10A kopplas el-uttaget från/till                                        |  |  |  |  |
|                  |                                                                                   | under 30 sekunder vilket ger en signal till gästen att el-                                       |  |  |  |  |
|                  |                                                                                   | luttaget kommer att uppgraderas till 16A                                                         |  |  |  |  |
| Redovisning      | Kundregistrets bokningar visas ö                                                  | verskådligt i menyn (återgång till platsbokningssidan)                                           |  |  |  |  |

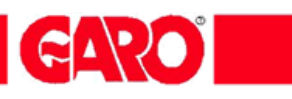

# HUVUDMENY/ Platsbokning – Redovisning – Checka ut

|    |                                                                                                    |                        |                                                                     | V                                  |                                  |                               |                                 |                            | ×                  |                            |
|----|----------------------------------------------------------------------------------------------------|------------------------|---------------------------------------------------------------------|------------------------------------|----------------------------------|-------------------------------|---------------------------------|----------------------------|--------------------|----------------------------|
| Ar | <ul> <li>Mittps://www.webel-online.se/camp/custom_</li> <li>kiv Redigera Visa Favoriter Verktyg Hjälp</li> </ul>                                                                                                    | allreg.asp             | 5 🕿 🗎 + Q                                                           | × 🥭 G-CTRL Ku                      | ndlista                          | ×                             |                                 | ₩ 🛠                        | **                 |                            |
|    | 🔹 🔝 👻 🚍 🖶 🔹 Sida 💌 Säkerhet 👻 Verktyg 💌                                                                                                    | •                      |                                                                     |                                    |                                  |                               |                                 |                            |                    |                            |
|    |                                                                                                    |                        |                                                                     | <b>E</b> A                         | RO                               |                               |                                 |                            |                    |                            |
|    | Aktuell gäst på plats                                                                                                    |                        | Campingstyrning                                                     |                                    |                                  |                               |                                 |                            |                    |                            |
|    | 1 (Anders A)                                                                                                    |                        | Administratör nivå-3                                                |                                    |                                  | <i>c</i>                      |                                 |                            |                    |                            |
|    |                                                                                                    | System                 | administration - Område Webel Ca                                    | imp Demo                           | Klick<br>alla                    | ta for att<br>Iarmräkr        | nolistalia<br>are i lista       | an.                        |                    | Delbetala eller            |
|    | Kommande gäst                                                                                                    | Platsbo                | kning - Redovisning - (                                             | Checka ut                          | Larm                             | nloggar r                     | aderas ir                       | nte.                       |                    | checka ut gäst             |
|    |                                                                                                    | _                      | <u>Återgå</u>                                                       |                                    |                                  |                               |                                 |                            |                    | 7                          |
|    | Status el-utta                                                                                                    | g = Manuell            | t tillslaget(24h)                                                   | kningssystem                       | Frånslaget                       | .I Ener                       | qi- Status El-                  |                            | =                  |                            |
|    | Image: Plats Bokad (Energi peri           Image: Plats Bokad (Energi peri           Image: Plats Bokad (Energi peri | 06 0                   | Anders Andersson                                                    | Teleton mobil                      | Abonnemang<br>Hög(16A)           | KWh                           | uttag<br>0,0                    | Betala                     |                    |                            |
|    | <u>1</u> 2012-09-12 -> 2012-09-<br><u>2</u> ∰ • <u>2012-09-06 -&gt; 2012-09-</u>                                                                                                    | 22<br>29 0             | Jan Johansson<br>Erik Eriksson                                      |                                    | Hög(16A)<br>Hög(16A)             |                               | <u>0,0</u>                      | Betala<br>Betala           |                    |                            |
| -  | 3         4         4         4         4         4         4         4         4         4         4         4         4         4         4         4         4         4         4         4         4         4         4         4         4         4         4         4         4         4         4         4         4         4         4         4         4         4         4         4         4         4         4         4         4         4         4         4         4         4         4         4         4         4         4         4         4         4         4         4         4         4         4         4         4         4         4         4         4         4         4         4         4         4         4         4         4         4         4         4         4         4         4         4         4         4         4         4         4         4         4         4         4         4         4         4         4         4         4         4         4         4         4         4         4         4         4                                                                                                    | 01 0<br>01 0           | <ul> <li>Outhyrd(ledig)</li> <li>Outhyrd(ledig)</li> </ul>          |                                    | Hög(16A)<br>Hög(16A)             |                               | <u>0,0</u><br>0,0               |                            |                    |                            |
| -  | 5 (10) • (11) 2006-01-01 -> 2006-01-<br>6 (10) • (11) 2006-01-01 -> 2006-01-                                                                                                    | 01 0<br>01 0           | Outhyrd(ledig)     Outhyrd(ledig)                                   |                                    | Hög(16A)<br>Hög(16A)             |                               | <u>0,0</u><br>0,0               |                            |                    |                            |
|    | 7 (3) (2006-01-01-> 2006-01-                                                                                                    | 01 0                   | Outhyrd(ledig) Outhyrd(ledig)                                       |                                    | Hög(16A)                         | al a                          | 0,0                             |                            |                    |                            |
|    | 9 m • 2006-01-01 -> 2006-01-<br>9 m • 0 2006-01-01 -> 2006-01-                                                                                                    | 01 0<br>01 0           | Outhyrd(ledig) Outhyrd(ledig)                                       |                                    | Hög(16A)                         |                               | 0,0                             |                            |                    |                            |
| ШĖ |                                                                                                    | 01 0                   | Outhyrd(ledig)                                                      |                                    | Hög(16A)                         |                               | <u>o'o</u>                      |                            |                    |                            |
|    | A B C D E                                                                                                    | F                      | <u>Återgå</u> G                                                     | п                                  | I                                | J                             |                                 | -                          |                    |                            |
|    | © GARO AB 2005-2011                                                                                                    |                        |                                                                     |                                    |                                  |                               |                                 |                            |                    |                            |
|    |                                                                                                    |                        |                                                                     |                                    |                                  |                               | (                               | <b>€</b> 100 % 👻           | ·                  |                            |
| ╏  |                                                                                                    |                        |                                                                     |                                    |                                  |                               |                                 |                            |                    |                            |
| A  | Platsnummer                                                                                                    | Klickb                 | art fält om platsen                                                 | är uthyrd.                         | Direktho                         | pp till p                     | latsens                         | kundre                     | egist              | rering                     |
| в  | "New", symboler                                                                                                    | "New'<br>Grön<br>Röd/G | ' = Klickbart fält so<br>triangel = Visar ko<br>Grön fyrkant = Bokn | om skapa<br>mmande l<br>iing som k | r en ny g<br>bokning;<br>ommer a | ästbok<br>Röd fy<br>tt bli ak | ning för<br>rkant =<br>tiv unde | platse<br>Visar<br>er inne | en<br>pass<br>vara | serad bokning,<br>Inde dag |
| С  | log                                                                                                    | Klickh                 | art fält. Redovisn                                                  | ing av häi                         | ndelser/l                        | arm N                         | Jollställ                       | nina a                     | iv la              | rmräknaren (F)             |
| Ŭ  | 209                                                                                                    | IZE a Lak              |                                                                     |                                    |                                  |                               | vonstan                         |                            |                    |                            |
|    |                                                                                                    | KIICKL                 | ar icon. Raderar                                                    | an gastirii                        | ormation                         | I OCH II                      | larkera                         | r piats                    | sens               | som outnyrd                |
| D  | Radera                                                                                                    | El-utta                | aget slås ifrån. (E                                                 | n extra frå                        | åga visas                        | s innan                       | raderir                         | ng ske                     | er)                |                            |
| Е  | Bokad                                                                                                    | Visar                  | platsbokningsper                                                    | ioden. Re                          | dovisad                          | energi                        | beräkn                          | nas allt                   | tid n              | nellan dessa datum         |
| F  | Larm                                                                                                    | Räkna<br>stolpe        | as upp varje gång<br>e. Nollställs via pla                          | skyddsbry<br>itsens ege            | /taren lös<br>en loggsi          | st ut ell<br>ida. Se          | er vid ko<br>punkt              | ommu<br>C                  | nika               | tionsfel med               |
| G  | Namn                                                                                                    | Klickt                 | oart fält. Direkthop                                                | p till gäste                       | ens webl                         | bsida                         |                                 |                            |                    |                            |
| Н  | Mobilnummer                                                                                                    | Kund                   | ens mobil nr.                                                       |                                    |                                  |                               |                                 |                            |                    |                            |
| I  | Abonnemang                                                                                                    | Visar                  | gästernas aktuell                                                   | a strömab                          | onnema                           | ing                           |                                 |                            |                    |                            |
| J  | Energi KWh                                                                                                    | Klickk                 | oart fält. Redovisn                                                 | ing av för                         | brukad e                         | energi                        |                                 |                            |                    |                            |
| K  | Status el-uttag                                                                                                    | Visar                  | el-uttagets läge                                                    | GRÖN<br>RÖD                        | = Manue<br>= Frånsla             | llt tillsla<br>aget           | g, G                            | ;UL =                      | Tills              | slaget av bokade tider     |
| L  | Betala                                                                                                    | Klickt<br>redov        | oart fält. Delbetaln<br>isad platskostnad                           | ing/Utche                          | ckning n                         | ned uts                       | skrift av                       | energ                      | giför              | brukning och               |

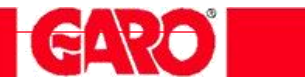

### HUVUDMENY/ Platsbokning – Redovisning – Checka ut/ Logg

|                                                                                                    | - • •            |
|----------------------------------------------------------------------------------------------------|------------------|
| 🗲 🕘 🧭 https://www.webel-online.se/camp/custom_check.asp?id=000 🔎 🖛 🖴 🗟 🖒 🗙 🍏 WEB-EL Plats Kontroll 🛛 🗙                                                                                                    | <b>ि ☆ ऄ</b>     |
| <u>Arkiv R</u> edigera V <u>i</u> sa <u>F</u> avoriter Verkt <u>yg</u> <u>Hj</u> älp                                                                                                    |                  |
| A v S v □ ⊕ v Sida v Säkerhet v Verktyg v @ v                                                                                                    |                  |
|                                                                                                    | Â                |
| Campingstyrning                                                                                                    |                  |
| Administratör nivå-3                                                                                                    |                  |
| Platskontroll - Område Webel Camp Demo                                                                                                    |                  |
| <u>Återaâ</u>                                                                                                    |                  |
| Information plats nr: 1                                                                                                    |                  |
| Utförda kommandon Meddelanden                                                                                                    |                  |
| -                                                                                                    | ×                |
| Antal Larm: 0 Nollställa larm räkna                                                                                                    | are              |
| Telefonstyrning                                                                                                    |                  |
| 2012-09-12 11:16:11 - Registerar bokningsperiod (web) 2012-08-06 12:00 till 2012-09-06 14:00 (ankomst: 2012-08-06)<br>2012-09-12 11:09:12 - Tar bot bokningsperiod (web) 2012-08-06 12:00 till 2012-09-06 14:00<br>2012-09-12 11:09:13 - Registerar bokningsperiod (web) 2012-08-06 12:00 till 2012-09-06 14:00 (ankomst: 2012-09-12)<br>2012-09-10 16:11:15 - Registerar bokningsperiod (web) 2012-08-06 12:00 till 2012-09-06 14:00 (ankomst: 2012-09-01)<br>2012-09-10 10:11:15 - Registerar bokningsperiod (web) 2012-09-01 12:00 till 2012-09-06 14:00 (ankomst: 2012-09-01)<br>2012-09-10 10:13:12 - Registerar bokningsperiod (web) 2012-09-01 12:00 till 2012-09-06 14:00<br>2012-09-10 10:13:12 - Registerar bokningsperiod (web) 2012-09-01 12:00 till 2012-09-06 14:00 | × III            |
| <u>Återgå</u>                                                                                                    |                  |
| © GARO AB 2005-2011                                                                                                    |                  |
|                                                                                                    | € 100 % <b>▼</b> |

Loggen Visar alla utförda kommandon och händelser för en enskild plats

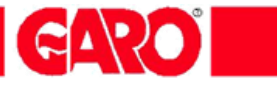

### HUVUDMENY/ Platsbokning – Redovisning – Checka ut/ Energi

| G.CI | RL.               |                                                                       |                                                                         | GAR | 0          |
|------|-------------------|-----------------------------------------------------------------------|-------------------------------------------------------------------------|-----|------------|
|      | E                 | Campingsl<br>nergiförbrukning<br>Plats n<br>ari v 2006 v<br>januari - | yrning<br>  enskild plats<br>r: 1<br>  <u>Visa</u> <u>Återr</u><br>2006 | lâ  |            |
|      | 5 6 7 8 9 10 11 7 | Energiförbrukni                                                       | ng - januari                                                            |     | Antal KVVh |
|      | 2006-01-20        | 0,0                                                                   | 0,0                                                                     | 0,0 |            |

Energi

Visar energiförbrukningen för vald månad och år

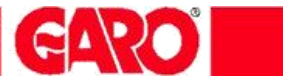

### HUVUDMENY/ Platsbokning – Redovisning – Checka ut/ Betala

| G-CTRL Redovisning ×                                                          | ×   |
|-------------------------------------------------------------------------------|-----|
| ← → C f https://www.webel-online.se/camp/checkout.asp?id=000-101-000-003-B0   | Ξ   |
| G-CTRL CARO                                                                   |     |
| Campingstyrning                                                               |     |
| Administratör nivå-3                                                          |     |
| System administration - Område Webel Camp Demo                                |     |
| Redovisning                                                                   |     |
| Platsnummer: 6                                                                |     |
| Förbrukad energi : 315,9 KWh                                                  |     |
| Delbetalning (Periodredovisning) - Behåll platsen uthyrd                      |     |
| Nollställa KWh mätare, behålla el-uttag uthyrt till kund.                     |     |
| Förhandsgranska delbetalning - Skriv ut                                       |     |
|                                                                               |     |
| Utcheckning (Slutredovisning) - Avsluta uthyrningsperiod, checka ut kund      |     |
| Nollställa KWh mätare, slå av el-uttag och radera kund.                       |     |
| Förhandsgranska utchecking - Skriv ut                                         |     |
|                                                                               |     |
| Återgå                                                                        |     |
|                                                                               |     |
|                                                                               |     |
|                                                                               |     |
| © Care 2005 2014 Development by WED-EL Systems                                |     |
| G dalu 2005 - 2014 Powereu by WEB-EL aystellis                                |     |
|                                                                               |     |
|                                                                               |     |
|                                                                               |     |
| reriod och siutredovisning reriodredovisning ar energiredovisning Under pagae | :10 |

Periodredovisning är energiredovisning under pågående uthyrningstid och avser delbetalning.
Slutredovisning är energiredovisning av den totala förbrukningen, exklusive tidigare utförda delbetalningar.

### HUVUDMENY/ Platsbokning – Redovisning – Checka ut/

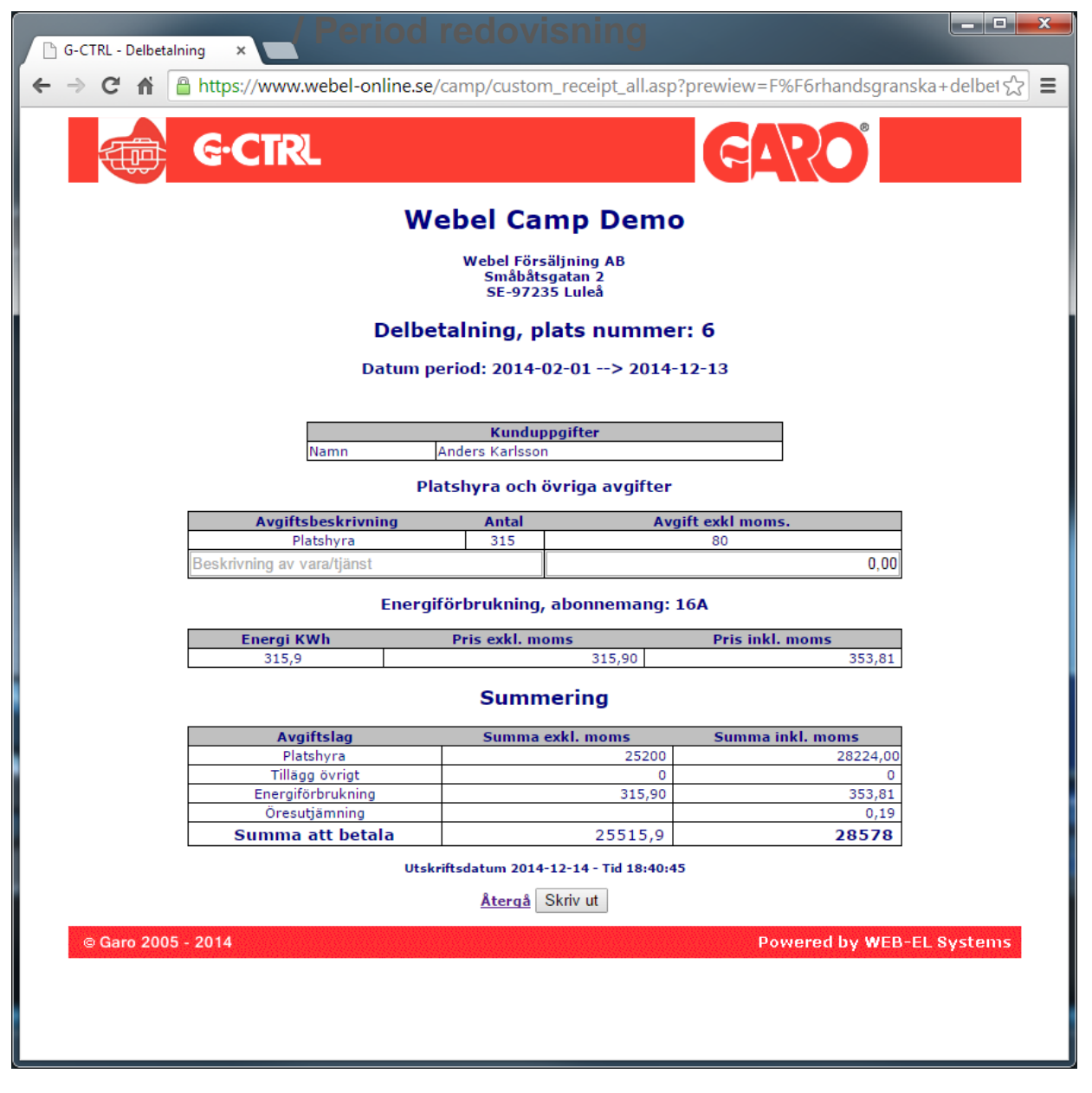

Delbetalning

Delbetalning av platshyra och energiförbrukning under pågående uthyrningstid.

OBS! Utskriften måste bekräftas vid kvittoutskrift.

CAMPINGSTYRNING

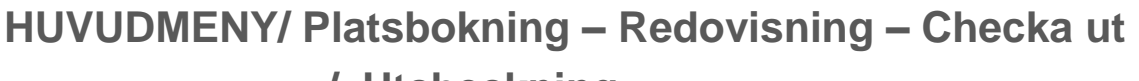

/ Utcheckning

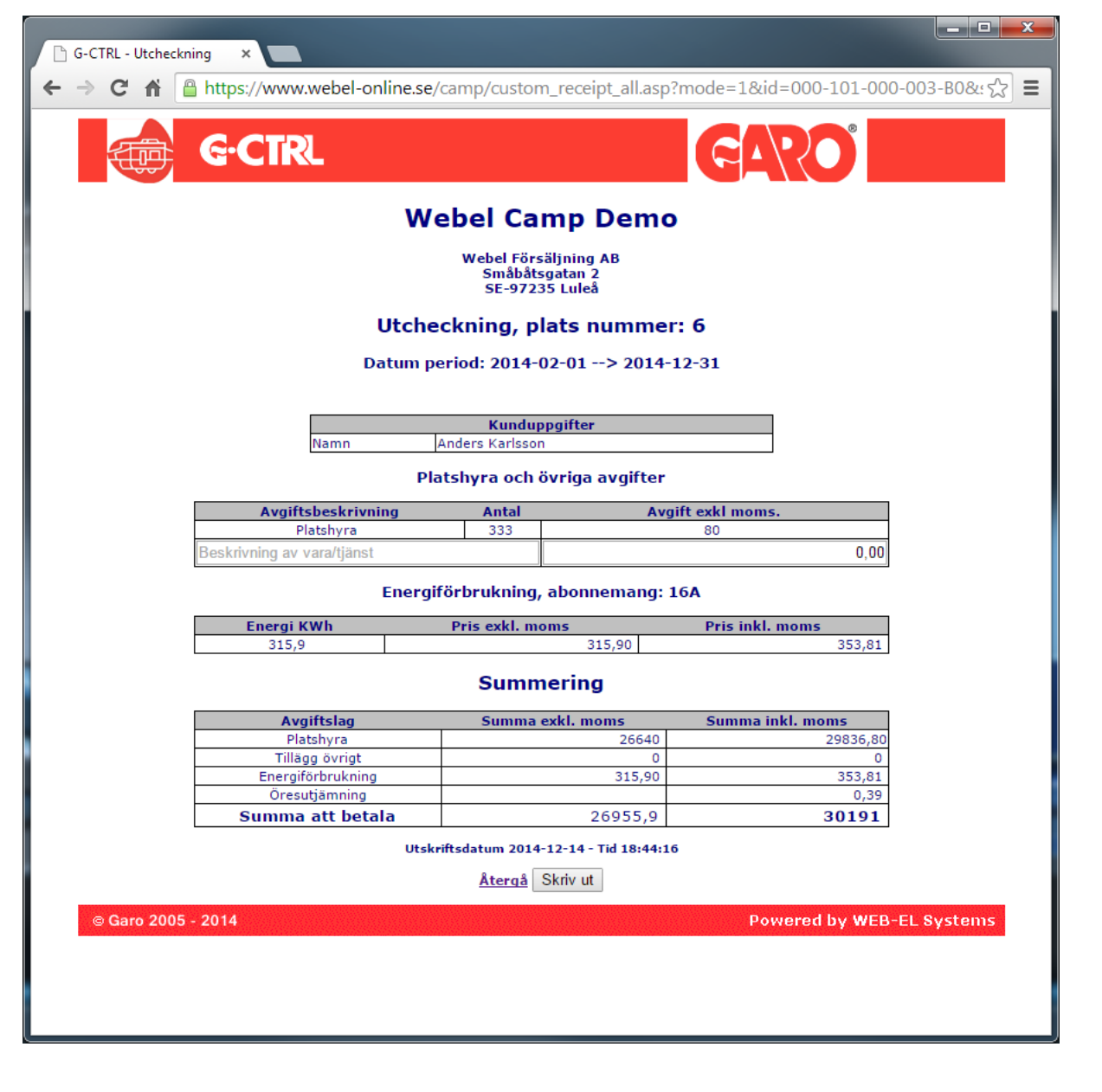

Utcheckning

Delbetalning av platshyra och energiförbrukning under pågående uthyrningstid. Tidigare ev. utförda delbetalningar är inte med i slutredovisningen.

OBS! För att gäst ska checkas ut ur systemet måste utskriften bekräftas.

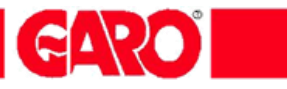

### HUVUDMENY/ Larmhistorik

| 🗲 💮 🥖 https://www.webel-online.se/camp/alarm_all.asp 🖉 🗸 🔒 🗟 🖒 🗙 🥔 G-CTRL - Larm historik 🛛 🗙 | û ☆ 🔅       |
|-----------------------------------------------------------------------------------------------|-------------|
| Arkiv <u>R</u> edigera V <u>i</u> sa <u>F</u> avoriter Verkt <u>vg</u> <u>Hj</u> älp          |             |
| 🔄 👻 🔝 👻 🖃 🖶 👻 Sida 👻 Säk <u>e</u> rhet 👻 Ver <u>k</u> tyg 👻 🕢 🗸                               |             |
|                                                                                               |             |
|                                                                                               |             |
|                                                                                               |             |
| Campingstyrning                                                                               |             |
| Administratör nivå-3                                                                          |             |
| Område Webel Camp Demo                                                                        |             |
| Larm Historik - alla platser                                                                  |             |
| (Visar senaste 100 händelser, <u>Visa alla</u> )                                              |             |
| <u>Återgå</u>                                                                                 |             |
|                                                                                               | <u>^</u>    |
|                                                                                               |             |
|                                                                                               |             |
|                                                                                               |             |
|                                                                                               |             |
|                                                                                               |             |
|                                                                                               |             |
|                                                                                               |             |
|                                                                                               |             |
|                                                                                               |             |
|                                                                                               |             |
|                                                                                               |             |
|                                                                                               |             |
|                                                                                               |             |
|                                                                                               |             |
|                                                                                               |             |
|                                                                                               | Ŧ           |
| Återgå                                                                                        |             |
| © GARO AB 2005-2011                                                                           |             |
|                                                                                               | <b>T</b>    |
|                                                                                               | 🔍 100 % 🔻 🔐 |

Larmhistorik

Larmhistoriken fångar upp larmhändelser i anläggningen.

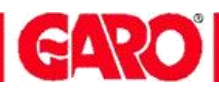

#### Huvudmeny / Till – Frånslags historik

| C 🖉 🗇 🌈 https://www.webel-online.se/camp/onoff_log.asp 🖉 🖛 🚔 🖉 🗶 🧟 G-CTRL - Till/Frånslags hist × | 6 🛣 😳     |
|---------------------------------------------------------------------------------------------------|-----------|
| Arkiv Bedigera Visa Eavoriter Verktyg Hjälp                                                       |           |
| 📩 👻 🖾 👻 🖾 🍓 💌 Sida 🕶 Sakgrhet 🕶 Vergtyg 🕶 😥 🕶                                                     |           |
|                                                                                                   | · ·       |
|                                                                                                   |           |
|                                                                                                   |           |
|                                                                                                   |           |
| Campingstyrning                                                                                   |           |
| Administrator nivā-3                                                                              |           |
| Område Webel Camp Demo                                                                            |           |
| Till/Frånslags Historik – alla platser                                                            |           |
| Återgå                                                                                            |           |
| 009 - Frånslaget                                                                                  | *         |
| 010 - Fränslaget<br>008 - Fränslaget                                                              |           |
| 000 - Fränslaget<br>005 - Fränslaget                                                              |           |
| 004 - Fränslaget<br>003 - Fränslaget                                                              |           |
| 002 - Fränslaget<br>001 - Fränslaget                                                              |           |
|                                                                                                   |           |
|                                                                                                   |           |
|                                                                                                   |           |
|                                                                                                   |           |
|                                                                                                   |           |
|                                                                                                   |           |
|                                                                                                   |           |
|                                                                                                   |           |
|                                                                                                   |           |
|                                                                                                   |           |
|                                                                                                   |           |
|                                                                                                   |           |
|                                                                                                   |           |
|                                                                                                   | v         |
| Atergā                                                                                            |           |
|                                                                                                   | - 1       |
| C UARO AB 2005-2011                                                                               |           |
|                                                                                                   |           |
|                                                                                                   | € 100 % 💌 |
| 14                                                                                                |           |

Här visas till och frånslag för alla platser Sista händelsen är alltid överst

#### Huvudmeny / Ankommande gäster

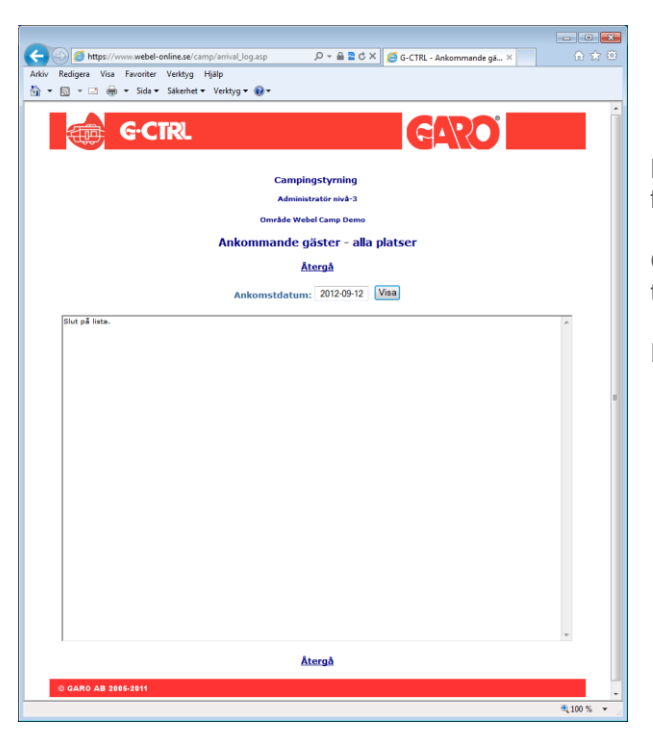

Här visas vilka platser som har "ankommande gäster" för ett valt ankomstdatum.

Gästen har bokat ett ankomstdatum när gästen bokade en tillslagsperiod.

En bra funktion för bl.a. tjänster som snöröjning

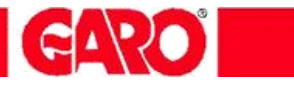

### HUVUDMENY/ Globala inställningar

| ⇒ C ni                                                                                                    | https://www.webel-online.se/camp/global.asp                                                                                                    |
|----------------------------------------------------------------------------------------------------|----------------------------------------------------------------------------------------------------|
|                                                                                                    | G-CTRL GADO                                                                                                    |
|                                                                                                    | Campingstyrning                                                                                                    |
|                                                                                                    | Administratör nivå-3                                                                                                    |
|                                                                                                    | Administration globala inställningar                                                                                                    |
|                                                                                                    | Âtergâ                                                                                                    |
| Globala ins                                                                                                    | ställningar                                                                                                    |
| Områdesnummer<br>9103                                                                                                    | r - Tilldelat områdesnummer                                                                                                    |
| Områdesnamn                                                                                                    |                                                                                                    |
| Webel Camp D                                                                                                    | elavbrottslarm                                                                                                    |
| via epost su                                                                                                    | pport@webel.se - Ange epostadress                                                                                                    |
| Via epost till                                                                                                    | gästens email, address till respektive gäst anges på platsemas bokningssida                                                                                                    |
| Felmeddelande -                                                                                                    | anläggningsövervakning                                                                                                    |
| 🕑 via epost su                                                                                                    | pport@webel.se - Ange postadress                                                                                                    |
| U via SMS                                                                                                    | - Ange SMS-nummer(mobilnr) - Tillvalstjänst                                                                                                    |
| Funktionskontroll                                                                                                    | l<br>nn <b>n</b> - el-uttaget slår till och ger ström under en minut när vagn ansluts till stolnen - <b>hör ei aktiveras om vagnar</b>                                                                                                    |
| funktionen "fjällk                                                                                                    | koppling" aktiverad                                                                                                    |
| Säkerhetsfunktio                                                                                                    | n                                                                                                    |
| 🕑 tillslag aktive                                                                                                    | ras för samtliga el-uttag vid kommunikationsavbrott som varar längre än 30 min med servertjänst                                                                                                    |
| Telefonstyrning                                                                                                    |                                                                                                    |
| 🗹 . Tillåt använ                                                                                                    | ndaren att styra sitt eluttan nennm telefontiänsten                                                                                                    |
| 🗹 - Tillåt använ                                                                                                    | ndaren att styra sitt eluttag genom telefontjänsten                                                                                                    |
| <ul> <li>Tillåt anvär</li> <li>Administrationski<br/>123456</li> </ul>                                                                                                    | ndaren att styra sitt eluttag genom telefontjänsten<br>ösenord via telefontjänst<br>- Administrationslösenord för samtliga platsnummer                                                                                                    |
| <ul> <li>Tillåt anvär</li> <li>Administrationski<br/>123456</li> <li>Platshyra</li> </ul>                                                                                                    | ndaren att styra sitt eluttag genom telefontjänsten<br>ösenord via telefontjänst<br>- Administrationslösenord för samtliga platsnummer                                                                                                    |
| - Tillåt anvär Administrationsl     123456 Platshyra     Inkludera pla                                                                                                    | ndaren att styra sitt eluttag genom telefontjänsten<br>ösenord via telefontjänst<br>- Administrationslösenord för samtliga platsnummer<br>itshyra vid delbetalning/utcheckning 80 - Dygnshyra Kr exid. moms (Där platspecifik hyra ej angiven)                                                                                                    |
| <ul> <li>Tillåt anvär</li> <li>Administrationski</li> <li>[123456</li> <li>Platshyra</li> <li>Inkludera pla</li> <li>Företagsuppgifter</li> </ul>                                                                                                    | ndaren att styra sitt eluttag genom telefontjänsten                                                                                                    |
| <ul> <li>✓ - Tillåt anvär</li> <li>Administrationski</li> <li>123456</li> <li>Platshyra</li> <li>✓ Inkludera pla</li> <li>Företagsuppgifter</li> <li>Webel Försäla</li> </ul>                                                                                                    | ndaren att styra sitt eluttag genom telefontjänsten                                                                                                    |
| <ul> <li>Tillåt anvär</li> <li>Administrationski<br/>123456</li> <li>Platshyra</li> <li>Inkludera pla</li> <li>Företagsuppgifter</li> <li>Webel Försäl</li> <li>Småbåtsgatan</li> <li>SE-97235 Lul</li> </ul>                                                                                                    | ndaren att styra sitt eluttag genom telefontjänsten                                                                                                    |
| <ul> <li>✓ - Tillåt anvär</li> <li>Administrationski<br/>123456</li> <li>Platshyra</li> <li>✓ Inkludera pla</li> <li>Företagsuppgifter</li> <li>Webel Försäl</li> <li>Småbåtsgatan</li> <li>SE-97235 Lul</li> </ul>                                                                                                    | ndaren att styra sitt eluttag genom telefontjänsten                                                                                                    |
| <ul> <li>Tilåt anvär</li> <li>Administrationski<br/>123456</li> <li>Platshyra</li> <li>Inkludera pla</li> <li>Företagsuppgifter</li> <li>Webel Försäll</li> <li>Småbåtsgatan</li> <li>SE-97235 Lul</li> <li>Sänkt temperatur</li> </ul>                                                                                                    | ndaren att styra sitt eluttag genom telefontjänsten                                                                                                    |
| <ul> <li>✓ Tilåt anvär</li> <li>Administrationski<br/>123456</li> <li>Platshyra</li> <li>✓ Inkludera pla</li> <li>Företagspröffel<br/>Webel Försäl<br/>Småbåtsgatan<br/>SE-97235 Lul</li> <li>Sänkt temperatur</li> <li>10 ▼ Grader.</li> </ul>                                                                                                    | ndaren att styra sitt eluttag genom telefontjänsten                                                                                                    |
| <ul> <li>✓ Tillåt anvär</li> <li>Administrationski<br/>123456</li> <li>Platshyra</li> <li>Ø Inkludera pla</li> <li>Företagspröffal<br/>Småbåtsgatan<br/>SE-97235 Lul</li> <li>Sänkt temperatur</li> <li>10 ▼ Grader.</li> </ul>                                                                                                    | ndaren att styra sitt eluttag genom telefontjänsten                                                                                                    |
| <ul> <li>✓ - Tilåt anvär</li> <li>Administrationski</li> <li>123456</li> <li>Platshyra</li> <li>Ø Inkludera pla</li> <li>Företagsuppifter</li> <li>Webel Försäl</li> <li>Småbåtsgatan</li> <li>SE-97235 Lul</li> <li>Sänkt temperatur</li> <li>10 ▼ Grader.</li> <li>Abonnemang</li> <li>Ström abonne</li> </ul>                                                                                                    | ndaren att styra sitt eluttag genom telefontjänsten                                                                                                    |
| <ul> <li>✓ - Tilåt anvär</li> <li>Administrationski</li> <li>123456</li> <li>Platshyra</li> <li>Ø Inkludera pla</li> <li>Företagsuppiftet</li> <li>Webel Försäl</li> <li>Småbåtsgatan</li> <li>SE-97235 Lul</li> <li>Sänkt temperatur</li> <li>10 ▼ Grader.</li> <li>Abonnemang</li> <li>Ström abonne</li> <li>Strömstyrka</li> </ul>                                                                                                    | ndaren att styra sitt eluttag genom telefontjänsten                                                                                                    |
| <ul> <li>✓ Tilåt anvär</li> <li>✓ Tilåt anvär</li> <li>Administrationski</li> <li>123456</li> <li>Platshyra</li> <li>Ø Inkludera pla</li> <li>Företagsuppgiftet</li> <li>Webel Försäl</li> <li>Småbåtsgatan</li> <li>SE-97235 Lul</li> <li>Sänkt temperatur</li> <li>10 ▼ Grader.</li> <li>Abonnemang</li> <li>Ström abonne</li> <li>Ström styrka</li> <li>Energipris per H</li> </ul>                                                                                                    | ndaren att styra sitt eluttag genom telefontjänsten                                                                                                    |
| <ul> <li>✓ Tilåt anvär</li> <li>✓ Tilåt anvär</li> <li>Administrationsli</li> <li>123456</li> <li>Platshyra</li> <li>Ø Inkludera pla</li> <li>Företagsuppjöfter</li> <li>Webel Försäl</li> <li>Småbåtsgatan</li> <li>Se - 97235 Lul</li> <li>Sänkt temperatur</li> <li>10 ▼ Grader.</li> <li>Abonnemang</li> <li>Ström abonne</li> <li>Ström styrka</li> <li>Energipris per h</li> <li>Fötröm abonne</li> </ul>                                                                                                    | ndaren att styra sitt eluttag genom telefontjänsten                                                                                                    |
| <ul> <li>✓ - Tilåt anvär</li> <li>✓ - Tilåt anvär</li> <li>Administrationsli</li> <li>123456</li> <li>Platshyra</li> <li>✓ Inkludera pla</li> <li>✓ Foretagsuppifter</li> <li>Webel Försäl</li> <li>Småbåtsgatan</li> <li>SE-97235 Lul</li> <li>Sänkt temperatur</li> <li>10 ▼ Grader.</li> <li>Abonnemang</li> <li>Ström abonne</li> <li>Ström abonne</li> <li>Ström abonne</li> <li>Ström abonne</li> <li>Ström abonne</li> <li>Ström abonne</li> <li>Ström abonne</li> <li>Ström abonne</li> <li>Ström abonne</li> <li>Ström abonne</li> </ul>                                                                                                    | ndaren att styra sitt eluttag genom telefontjänsten                                                                                                    |
| <ul> <li>✓ - Tilåt anvär</li> <li>✓ - Tilåt anvär</li> <li>Administrationsli</li> <li>123456</li> <li>Platshyra</li> <li>Ø Inkludera pla</li> <li>Företagsuppifter</li> <li>Webel Försäl</li> <li>Småbåtsgatan</li> <li>SE-97235 Lul</li> <li>Sänkt temperatur</li> <li>10 ▼ Grader.</li> <li>Abonnemang</li> <li>Ström abonne</li> <li>Ström abonne</li> <li>Ström abonne</li> <li>Ström abonne</li> <li>Ström styrka</li> <li>Energipris per +</li> <li>Strömstyrka</li> <li>Energipris per +</li> </ul>                                                                                                    | ndaren att styra sitt eluttag genom telefontjänsten                                                                                                    |
| <ul> <li>✓ - Tilåt anvär</li> <li>✓ - Tilåt anvär</li> <li>Administrationsli</li> <li>123456</li> <li>Platshyra</li> <li>Ø Inkludera pla</li> <li>Företagsuppifter</li> <li>Webel Försäl</li> <li>Småbåtsgatan</li> <li>SE-97235 Lul</li> <li>Sänkt temperatur</li> <li>10 ▼ Grader.</li> <li>Abonnemang</li> <li>Ström abonee</li> <li>Ström abonee</li> <li>Ström abonee</li> <li>Ström abonee</li> <li>Ström abonee</li> <li>Ström styrka</li> <li>Energipris per H</li> </ul>                                                                                                    | ndaren att styra sitt eluttag genom telefontjänsten                                                                                                    |
| <ul> <li>✓ Tilåt anvär</li> <li>✓ Tilåt anvär</li> <li>Administrationsli</li> <li>123456</li> <li>Platshyra</li> <li>Ø Inkludera pla</li> <li>Företagsuppifter</li> <li>Webel Försäl</li> <li>Småbåtsgatan</li> <li>SE-97235 Lul</li> <li>Sänkt temperatur</li> <li>10 ▼ Grader.</li> <li>Abonnemang</li> <li>Ström abonne</li> <li>Ström abonne</li> <li>Ström abonne</li> <li>Ström abonne</li> <li>Ström abonne</li> <li>Strömstyrka</li> <li>Energipris per H</li> <li>Ström abonne</li> <li>Ström abonne</li> <li>Ström abonne</li> <li>Ström abonne</li> <li>Ström abonne</li> <li>Ström abonne</li> <li>Ström abonne</li> </ul>                         | ndaren att styra sitt eluttag genom telefontjänsten                                                                                                    |
| <ul> <li>✓ Tilåt anvär</li> <li>✓ Tilåt anvär</li> <li>Administrationsli</li> <li>123456</li> <li>Platshyra</li> <li>Ø Inkludera pla</li> <li>Företagsuppifte.</li> <li>Webel Försäl</li> <li>Småbåtsgatan</li> <li>SE-97235 Lul</li> <li>Skinkt temperatur</li> <li>10 ▼ Grader.</li> <li>Abonnemang</li> <li>Ström abonee</li> <li>Ström abonee</li> <li>Ström abonee</li> <li>Ström abonee</li> <li>Ström abonee</li> <li>Ström styrka</li> <li>Energipris per +</li> <li>Ström abonee</li> <li>Ström abonee</li> <li>Ström abonee</li> <li>Ström abonee</li> <li>Ström abonee</li> <li>Ström abonee</li> <li>Ström abonee</li> <li>Ström abonee</li> </ul> | ndaren att styra sitt eluttag genom telefontjänsten                                                                                                    |
| <ul> <li>✓ Tilåt anvär</li> <li>✓ Tilåt anvär</li> <li>Administrationsli</li> <li>123456</li> <li>Platshyra</li> <li>Ø Inkludera pla</li> <li>Företagsuppifte</li> <li>Webel Försäl</li> <li>Småbåtsgatan</li> <li>SE-97235 Lul</li> <li>Skinkt temperatur</li> <li>10 ▼ Grader.</li> <li>Abonnemang</li> <li>Ström abonee</li> <li>Strömstyrka</li> <li>Energipris per i</li> <li>Ström abonee</li> <li>Strömstyrka</li> <li>Energipris per i</li> </ul>                                                                                                    | ndaren att styra sitt eluttag genom telefontjänsten                                                                                                    |
| <ul> <li>✓ Tilåt anvär</li> <li>✓ Tilåt anvär</li> <li>Administrationsli</li> <li>123456</li> <li>Platshyra</li> <li>Ø Inkludera pla</li> <li>Företagsuppifte</li> <li>Webel Försäl</li> <li>Småbåtsgatan</li> <li>SE-97235 Lul</li> <li>Skinkt temperatur</li> <li>10 ▼ Grader.</li> <li>Abonnemang</li> <li>Ström abonee</li> <li>Ström abonee</li> <li>Ström abonee</li> <li>Ström abonee</li> <li>Ström abonee</li> <li>Ström styrka</li> <li>Energipris per i</li> <li>Ström abonee</li> <li>Ström abonee</li> <li>Ström abonee</li> <li>Ström styrka</li> <li>Energipris per i</li> <li>Moms (VAT) [12]</li> </ul>                                       | ndaren att styra sitt eluttag genom telefontjänsten                                                                                                    |
| <ul> <li>✓ Tilåt anvär</li> <li>✓ Tilåt anvär</li> <li>Administrationsli</li> <li>123456</li> <li>Platshyra</li> <li>Ø Inkludera pla</li> <li>Företagsupgifte</li> <li>Webel Försäl</li> <li>Småbåtsgatan</li> <li>SE-97235 Lul</li> <li>Skinkt temperatur</li> <li>10 ▼ Grader.</li> <li>Abonnemang</li> <li>Ström abonee</li> <li>Ström styrka</li> <li>Energipris per i</li> <li>Ström abonne</li> <li>Ström abonne</li> <li>Ström styrka</li> <li>Energipris per i</li> <li>Ström abonne</li> <li>Ström styrka</li> <li>Energipris per i</li> <li>Moms (VAT) 12</li> </ul>                                                                                 | hdaren att styra sitt eluttag genom telefontjänsten<br>isenord via telefontjänst<br>- Administrationslösenord för samtliga platsnummer<br>httshyra vid delbetalning/utcheckning 80 - Dygnshyra Kr exid. moms (Där platspecifik hyra ej angiven)<br>r för kundkvitto<br>ijning AB<br>- Ange önskad temperatur för nedreglerat läge<br>stasskyrning<br>- Ange önskad temperatur för nedreglerat läge<br>spinställningar<br>mang Låg<br>- Mmpere<br>KWh 1.00 Kr exid. moms (VAT)<br>emang Mellan<br>10 V Ampere<br>KWh 1.00 Kr exid. moms (VAT)<br>emang Mellan<br>- 18 V Ampere<br>KWh 1.00 Kr exid. moms (VAT)<br>- Procent (%)<br>Förändningar av globala inställningar uppdateras i alla el-uttag vid midnatt                                                                                                    |
| <ul> <li>✓ - Tilåt anvär</li> <li>✓ - Tilåt anvär</li> <li>Administrationsli</li> <li>123456</li> <li>Platshyra</li> <li>✓ Inkludera pla</li> <li>Företasgupgifte</li> <li>Webel 1 försäl</li> <li>Småbåtsgatan</li> <li>SE-97235 Lul</li> <li>Skinkt temperatur</li> <li>10 ▼ Grader.</li> <li>Abonnemang</li> <li>Ström abonne</li> <li>Strömstyrka</li> <li>Energipris per i</li> <li>Strömstyrka</li> <li>Energipris per i</li> <li>Moms (VAT) 12</li> </ul>                                                                                                    | hdaren att styra sitt eluttag genom telefontjänsten<br>isenord via telefontjänst<br>- Administrationslösenord för samtliga platsnummer<br>httshyra vid delbetalning/utcheckning 80 - Dygnshyra Kr exkl. moms (Där platspecifik hyra ej angiven)<br>r för kundkvitto<br>(jning AB<br>- 2<br>teå<br>- Ange önskad temperatur för nedreglerat läge<br>spinställningar<br>mang Låg<br>- Ange önskad temperatur för nedreglerat läge<br>spinställningar<br>mang Låg<br>- Ange önskad moms (VAT)<br>emang Mellan<br>- 10 V Ampere<br>KWh 1.00 Kr exkl. moms (VAT)<br>emang Melg<br>- Procent (%)<br>Förändningar av globala inställningar uppdateras i alla el-uttag vid midnatt<br>För att spara nya inställningar måste Du vara inloggad som administratör nivå-3                                                                                                    |
| <ul> <li>✓ Tilåt anvär</li> <li>✓ Tilåt anvär</li> <li>Administrationsli</li> <li>123456</li> <li>Platshyra</li> <li>✓ Inkludera pla</li> <li>Företagsuppjifte</li> <li>Webel 1 försäl</li> <li>Småbåtsgatan</li> <li>SE-97235 Lul</li> <li>Skinkt temperatur</li> <li>10 ▼ Grader.</li> <li>Abonnemang</li> <li>Ström abonne</li> <li>Strömstyrka</li> <li>Energipris per i</li> <li>Strömstyrka</li> <li>Energipris per i</li> <li>Moms (VAT) 12</li> </ul>                                                                                                    | hdaren att styra sitt duttag genom telefontjänsten<br>isenord via telefontjänst<br>- Administrationslösenord för samtliga platsnummer<br>httshyra vid delbetalning/utcheckning 80 - Dygnshyra Kr exkl. moms (Där platspecifik hyra ej angiven)<br>r för kundkvitto<br>(jujning AB<br>- 2<br>telä<br>- Stage önskad temperatur för nedreglerat läge<br>stagstyrning<br>- Ange önskad temperatur för nedreglerat läge<br>stagstyrning<br>- Ange önskad temperatur för nedreglerat läge<br>stagstyrning<br>- Ange önskad temperatur för nedreglerat läge<br>stagstyrning<br>- Ange önskad temperatur för nedreglerat läge<br>- Stagställningar<br>- Marpere<br>- Kvih 1.00 Kr exkl. moms (VAT)<br>- Procent (%)<br>- Procent (%)<br>- Procent (%)                                                                                                    |
| <ul> <li>✓ - Tilåt anvär</li> <li>✓ - Tilåt anvär</li> <li>Administrationali</li> <li>123456</li> <li>Platshyra</li> <li>✓ Inkludera pla</li> <li>Företagsuppifte</li> <li>Webel Försäl</li> <li>Småbåtsgatan</li> <li>SE-97235 Lul</li> <li>Skinkt temperatur</li> <li>10 ▼ Grader.</li> <li>Abonnemang</li> <li>Ström abonne</li> <li>Ström abonne</li> <li>Ström abonne</li> <li>Ström abonne</li> <li>Ström styrka</li> <li>Energipris per H</li> <li>Moms (VAT) 12</li> </ul>                                                                                                    | hdaren att styra sitt duttag genom telefontjänsten<br>Second via telefontjänst<br>- Administrationslösenord för samtliga platsnummer<br>httshyra vid delbetalning/utcheckning <u>©</u> - Dygnshyra Kr exkl. moms (Där platspecifik hyra ej angiven)<br>r för kundkvitto<br>(juling AB<br>- Ange önskad temperatur för nedreglerat läge<br>perställningar<br>mang Lâg<br>@ _ Ampere<br>kwh 1.00 _ Kr exkl. moms (VAT)<br>mang Mölan<br>10 _ Ampere<br>kwh 1.00 _ Kr exkl. moms (VAT)<br>mang Hög<br>10 _ Ampere<br>kwh 1.00 _ Kr exkl. moms (VAT)<br>mang Hög<br>10 _ Ampere<br>kwh 1.00 _ Kr exkl. moms (VAT)<br>mang Hög<br>10 _ Ampere<br>kwh 1.00 _ Kr exkl. moms (VAT)<br>mang Hög<br>10 _ Ampere<br>kwh 1.00 _ Kr exkl. moms (VAT)<br>mang Hög<br>10 _ Ampere<br>kwh 1.00 _ Kr exkl. moms (VAT)<br>- Procent (%)<br>Krändningar av globala inställningar uppdateras i alla el-uttag vid midnatt<br>Kratt spara nya inställningar måste Du vara inloggad som administratör nivå-3<br>Spara |

Globala inställningar - gäller för samtliga platser i anläggningen

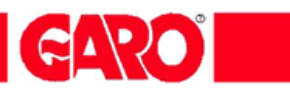

# HUVUDMENY/ Globala inställningar

| Områdesnamn                               | Inställning av områdesnamn                                                                                                    |
|-------------------------------------------|----------------------------------------------------------------------------------------------------|
| Områdesnummer                             | Tilldelat områdesnummer – kan ej ändras                                                                                                    |
| Felmeddelande - elavbrottslarm            | Systemet skickar ett mail eller sms om spänningen i något el-uttag försvinner.<br>Anledningen till att spänningen fösvinner är troligen att en skyddsbrytare löst<br>ut, men det kan också vara att gruppsäkringen löst ut. I meddelandet framgår<br>vilket el-uttag som är spänningslöst. |
| Felmeddelande –<br>anläggningsövervakning | Systemet skicka ett mail eller sms om systemet har kommunikationsfel, t ex<br>om en transceiver inte fungerar eller om systemet tappar kontakten med en<br>plats. Flera e-postadresser kan anges med semikolon emellan.                                                                    |
| Funktionskontroll                         | l fältet anges antal möjliga funktionskontroller med en minuts tillslag av<br>el-uttaget vid anslutning av fordonet (rekommenderas vara inaktiverad i vinter<br>camping anläggningar)                                                                                                    |
| Säkerhetsfunktion                         | Vid aktivering kommer el-uttagen att slå till om systemfel uppstår, t ex om                                                                                                    |
|                                           | systemet tappar kontakten med Internet längre än 30 minuter.<br>OBS ! Gästerna blir debiterade för den energi som förbrukas !                                                                                                    |
| Telefonstyrning                           | Vid aktivering tillåts gästen styra el-uttaget via telefontjänsten                                                                                                    |
| Administratörslösenord                    | Administratören kan med ett enda lösenord nå alla campingplatser via                                                                                                    |
| telefontjänst                             | telefontjänsten. Minst 6 siffror ska anges som lösenord                                                                                                    |
| Platshyra                                 | Inkludera platshyra vid delbetlaning/utcheckning, Ange standard dygnshyra                                                                                                    |
| Företagsuppg. på kvitto                   | Ange här Dina företagsuppgifter – Dessa blir då synliga på utskriftskvitto                                                                                                    |
| Sänkt temperatur vid stugstyrning         | Ange här vilken temperatur stugorna ska regleras till vid outhyrd stuga                                                                                                    |
| Abonnemang – Energipris                   | Egen inställning av strömgränser och energikostnad för tre fasta strömnivåer                                                                                                    |
|                                           | Glöm ej att SPARA inställningar !                                                                                                    |
| Moms                                      | Ange moms i procent (%)                                                                                                    |

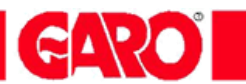

# HUVUDMENY/ Konfiguration drifttagning

|                                                                                              | - • •     |
|----------------------------------------------------------------------------------------------|-----------|
|                                                                                              | ₼ ☆ 🌣     |
| <u>A</u> rkiv <u>R</u> edigera V <u>i</u> sa <u>F</u> avoriter Verkt <u>yg</u> <u>Hj</u> älp |           |
| 🟠 🔻 🖾 👻 🔄 🦛 👻 Sida 🔻 Säk <u>e</u> rhet 👻 Ver <u>k</u> tyg 👻 🕢                                |           |
| GARO GARO                                                                                    |           |
| Campingstyrning                                                                              |           |
| Administratör nivå-3                                                                         | E         |
| System administration - Område Webel Camp Demo                                               |           |
| Konfiguration drifttagning                                                                   |           |
| Transceivers                                                                                 |           |
| <u>Visa transceiverlista</u>                                                                 |           |
| Platskontroll                                                                                |           |
| Administratörskonton                                                                         |           |
| <u>Återgå</u>                                                                                |           |
|                                                                                              |           |
|                                                                                              |           |
|                                                                                              | T         |
|                                                                                              | ≪ 100 % ▼ |

| Transceivers          | Inställning av tranceiver adress och platsnummer         |
|-----------------------|----------------------------------------------------------|
| Visa transceiverlista | Lista över alla tranceiver adresser och dess platsnummer |
| Platskontroll         | Används vid drifttagning och platskontroll               |
| Administratörskonton  | Tilldelning av användarnamn och lösenord för alla nivåer |

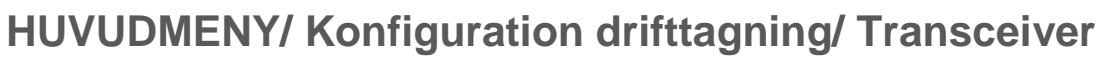

| G-CTRL Transceiver setup ×                                                                                                    |                                                                                                    |
|----------------------------------------------------------------------------------------------------|----------------------------------------------------------------------------------------------------|
| ← → C f land https://www.webel-online.se/camp/setup_node.asp                                                                         | \$\$ <b>≡</b>                                                                                                    |
| Func:                                                                                                    |                                                                                                    |
| GOCCRE<br>Campingstyrning<br>Administration Transceivers - område Webel Camp Demo<br><u>Återaå</u>                                   | Börja alltid med att söka<br>transceiver adress eller<br>platsbenämning !                                                  |
| Sök Transceiver Transceiver adress Platsbenämning Sök Utbyte av transceiver adress Befintlig transceiver adress Registrera ny adress | Transceiverenheten <u>måste</u><br>alltid först bytas ut i stolpen,<br>innan ett transceiverutbyte<br>kan ske i systemet ! |
| © Garo 2005 - 2014 Powered by W                                                                                                    | Vid utbyte av transceiver<br>ange här den nya<br>transceiveradressen                                                       |

GARO

**Transceiver** En transceiver styr två el-uttag, vänster respektive höger el-uttag.

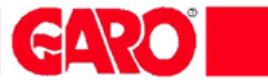

### HUVUDMENY/ Konfiguration drifttagning/ Transceiverlista

| Arkiv Redigera Vjsa Eavoriter | ine.se/camp/setu<br>/erktyg <u>Hj</u> älp | p_node_list.asp    | ,2 + ≙ ⊵ (            | ¢ × 🥖                                   | G-CRTL    | Transceiver | lista  | ×       |           | ) <b>□ ×</b><br>ते ★ ‡ |
|-------------------------------|-------------------------------------------|--------------------|-----------------------|-----------------------------------------|-----------|-------------|--------|---------|-----------|------------------------|
| 🟠 🔻 🔝 👻 🖃 🌐 👻 Sida 🕶 S        | Säk <u>e</u> rhet ▼ Ver <u>k</u> ty       | yg 🔻 🔞 🕶           |                       |                                         |           |             |        |         |           |                        |
| G.CTI                         | <b><u></u></b>                            |                    |                       |                                         | 6         |             | O      |         |           |                        |
| Klickbar länk för             |                                           | Motorva            | irmarstyrnir          | ıg                                      |           |             | Klickb | oar lär | nk för    |                        |
| kommunikationstest            |                                           | Admin              | istratör nivå-3       |                                         |           |             | komm   | nunika  | ationst   | est                    |
| med en enskild                | Admini                                    | stration transceiv | vers - område V       | Vebel Cam                               | p Demo    |             | med s  | samtli  | ga        |                        |
| transceiver                   | Regi                                      | strerade tr        | ansceiver             | s i svst                                | emet      |             | transo | ceiver  | s i lista | an                     |
|                               |                                           | Strendue tr        | ·                     | ,,,,,,,,,,,,,,,,,,,,,,,,,,,,,,,,,,,,,,, | /         |             |        |         |           |                        |
|                               |                                           |                    | <u>Återgå</u>         |                                         | //        |             |        |         |           |                        |
|                               | Kommunik                                  | ationskontroll     | av samtliga tr        | ranseeivr                               | ar i list | an.         |        |         |           |                        |
|                               | Kontrollen kan                            | ta upp till 90 n   | nin beroende          | på antal                                | et tran   | sceivrar.   |        |         |           |                        |
|                               |                                           | (                  | Kontroll              |                                         |           |             |        |         |           |                        |
| Transc                        | eiver Adress                              | Platsnr.Vänster    | Platsnr.Höger         | Prog.ver                                | E.ID      | Aktiverad   | Status | ]       |           |                        |
| 000-1                         | 01-000-001                                | 1                  | 2                     | 61.0                                    | 1         | Ja          | Okänd  |         |           |                        |
| 000-1                         | 01-000-002                                | 3                  | 6                     | 61.0                                    | 1         | Ja          | Okand  |         |           |                        |
| 000-1                         | 01-000-004                                | 7                  | 8                     | 61.0                                    | 1         | Ja          | Okänd  |         |           |                        |
| 000-1                         | 01-000-005                                | 9                  | 10                    | 61.0                                    | 1         | Ja          | Okänd  |         |           |                        |
| © GARO AB 2005-2011           |                                           | Listan             | slut - <u>Återg</u> å | <u>i</u>                                |           |             |        |         |           |                        |
|                               |                                           |                    |                       |                                         |           |             |        |         |           |                        |
|                               |                                           |                    |                       |                                         |           |             |        |         | • 1       | -<br>00 % -            |

#### Visa transceiverlista

Alla registrerade transceivers i anläggningen visas i detta register. En tranceiver styr båda el-uttagen i samma kapsling. Registrerad platsbenämningen för vänster resp. höger el-uttag redovisas i transceiverlistan

| Prog. ver         | Version av programvaran i transceivern                 |
|-------------------|--------------------------------------------------------|
| Aktiverad [ Ja ]  | Transceivern är aktiverad i servertjänsten             |
| Aktiverad [ Nej ] | Transceivern är tillfälligt urkopplad i servertjänsten |

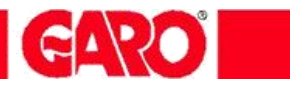

### HUVUDMENY/ Konfiguration drifttagning/ Platskontroll OBS !! Endast vid driftsättning av anläggning

|                                                                                                    |                                                        | Motorvärn                                                                                                    | narsty                                                                                                    | ming                                                                                                    | í.                                                                                                    |                                                                                                    |                                                                                                 |                                    |
|----------------------------------------------------------------------------------------------------|--------------------------------------------------------|----------------------------------------------------------------------------------------------------|----------------------------------------------------------------------------------------------------|----------------------------------------------------------------------------------------------------|----------------------------------------------------------------------------------------------------|----------------------------------------------------------------------------------------------------|-------------------------------------------------------------------------------------------------|------------------------------------|
|                                                                                                    |                                                        | Administr                                                                                                    | atör niv:                                                                                                    | -3                                                                                                    |                                                                                                    |                                                                                                    |                                                                                                 |                                    |
|                                                                                                    |                                                        | and the second                                                                                                    |                                                                                                    |                                                                                                    |                                                                                                    | -                                                                                                    |                                                                                                 | Uppdaterar<br>Status el-uttag efte |
|                                                                                                    |                                                        | System administration -                                                                                                    | Omrade                                                                                                    | Gran                                                                                                    | ec Park                                                                                                    | ering                                                                                                    |                                                                                                 | utfört kommando                    |
|                                                                                                    |                                                        | Drifttagning                                                                                                    | - Plat                                                                                                    | sko                                                                                                    | ntrol                                                                                                    |                                                                                                    |                                                                                                 | 7/                                 |
|                                                                                                    |                                                        | Åte                                                                                                    | ergå                                                                                                    |                                                                                                    |                                                                                                    |                                                                                                    |                                                                                                 |                                    |
|                                                                                                    |                                                        | Ctatur al-uttan -                                                                                                    | Tillelage                                                                                                    |                                                                                                    | Fuñnel-                                                                                                    |                                                                                                    | Uppdatous                                                                                       |                                    |
|                                                                                                    | 1                                                      | Status eruttag –                                                                                                    | misiage                                                                                                    |                                                                                                    | Fransia                                                                                                    | aget                                                                                                    | oppuatera                                                                                       | 1                                  |
| L.nr                                                                                                    | - Plats                                                | ID adress                                                                                                    | Ko                                                                                                    | mmai                                                                                                    | obr                                                                                                    | Status El-<br>uttag                                                                                                    | LÕG                                                                                             |                                    |
|                                                                                                    | <u>1-1</u>                                             | 000-000-004-199                                                                                                    | On                                                                                                    | 00                                                                                                    | Off                                                                                                    | Vänster                                                                                                    | •                                                                                               |                                    |
|                                                                                                    | <u>2-2</u>                                             | 000-000-004-199                                                                                                    | On                                                                                                    |                                                                                                    | Off                                                                                                    | Höger                                                                                                    | •                                                                                               |                                    |
| <u> </u>                                                                                                    | <u>3-3</u>                                             | 000-000-002-151                                                                                                    | On                                                                                                    |                                                                                                    | Off                                                                                                    | Vanster                                                                                                    | •                                                                                               |                                    |
| Klickbara I<br>eluttaget ä<br>länken <u>Up</u><br>gano AB 2005                                                      | kommando<br>andrar färg<br>opdatera e                  | n för till- och frånslag av el<br>för TILL/FRÅN- kommando<br>fter utfört kommando.                                                                                                    | -uttag. S<br>on Al                                                                                                    | tatus<br>nvänd                                                                                                    | på<br>ommar                                                                                                    | ndgen                                                                                                    | ntuella fel sor                                                                                 | n uppstått_                        |
| Klickbara l<br>eluttaget ä<br>Jänken Up<br>gano AB 2005<br>gning - Platskontroll<br>ssättning av campingst          | kommando<br>ändrar färg<br><b>pdatera</b> e<br>tolpar  | on för till- och frånslag av el<br>för TILL/FRÅN- kommando<br>fter utfört kommando.                                                                                                    | -uttag. S<br>on Ar                                                                                                    | tatus<br>nvänd                                                                                                    | på                                                                                                    | ndon och ever                                                                                                    | ntuella fel sor                                                                                 | n uppstått                         |
| Klickbara I<br>eluttaget ä<br>Jänken Up<br>gning - Platskontroll<br>tsättning av campingst<br>ontroll av el-uttagen | kommando<br>åndrar färg<br>opdatera e<br>tolpar        | n för till- och frånslag av el<br>för TILL/FRÅN- kommando<br>fter utfört kommando.                                                                                                    | -uttag. Son An<br>.oggen v                                                                                                    | tatus<br>nvänd<br>isar k                                                                                                    | på                                                                                                    | ndon och ever                                                                                                    | ntuella fel sor                                                                                 | n uppstått                         |
| Klickbara l<br>eluttaget ä<br>Jänken Up<br>gning - Platskontroll<br>ssättning av campingst<br>ontroll av el-uttagen | kommando<br>andrar färg<br>opdatera e<br>tolpar        | on för till- och frånslag av el<br>för TILL/FRÅN- kommando<br>fter utfört kommando.                                                                                                    | -uttag. S<br>on A<br>.oggen v                                                                                                    | tatus<br>nvänd                                                                                                    | på                                                                                                    | ndon och ever<br>Motorvärmarstyr                                                                                                    | ntuella fel sor                                                                                 | n uppstått                         |
| Klickbara l<br>eluttaget ä<br>Jänken Up<br>gning - Platskontroll<br>isättning av campingst<br>ontroll av el-uttagen | kommando<br>åndrar färg<br>opdatera e<br>tolpar        | n för till- och frånslag av el<br>för TILL/FRÅN- kommando<br>fter utfört kommando.                                                                                                    | oggen v                                                                                                    | tatus<br>nvänd                                                                                                    | på<br>pmmar                                                                                                    | noger<br>ndon och ever<br>Motorvärmarstyr<br>Administratör nivi                                                                     | ntuella fel sor<br>entuella fel sor<br>entuella fel sor<br>entuella fel sor<br>entuella fel sor | n uppstått                         |
| Klickbara l<br>eluttaget ä<br>Jänken Up<br>gning - Platskontroll<br>sättning av campingst<br>ontroll av el-uttagen  | kommando<br>andrar färg<br>opdatera e<br>tolpar        | n för till- och frånslag av el<br>för TILL/FRÅN- kommando<br>fter utfört kommando.                                                                                                    | -uttag. S<br>n Ar<br>.oggen v                                                                                                    | isar k                                                                                                    | på<br>pommar                                                                                                    | ndon och ever<br>Motorvärmarstyr<br>Administratör nivi<br>atskentroll - Onvåde Gran                                                 | ntuella fel sor                                                                                 | n uppstått                         |
| Klickbara l<br>eluttaget ä<br>länken Up<br>gning - Platskontroll<br>isättning av campingst<br>ontroll av el-uttagen | kommando<br>andrar färg<br>opdatera e<br>tolpar        | n för till- och frånslag av el<br>för TILL/FRÅN- kommando<br>fter utfört kommando.                                                                                                    | oggen v                                                                                                    | tatus<br>nvänd                                                                                                    | på<br>pommar                                                                                                    | Motorvärmarstyr<br>Administrator nivi<br>atskontroll - Orwåde Gran<br>Atergå<br>Plats nr : 1<br>Information                         | ntuella fel sor<br>ec<br>ning<br>A-3<br>Here Parkering                                          | n uppstått                         |
| Klickbara l<br>eluttaget ä<br>Jänken Up<br>gning - Platskontroll<br>ssättning av campingst<br>ontroll av el-uttagen | kommando<br>indrar färg<br>opdatera e<br>tolpar        | un för till- och frånslag av el<br>för TILL/FRÅN- kommando<br>ifter utfört kommando.                                                                                                    | oggen v                                                                                                    | tatus<br>nvänd                                                                                                    | på<br>pommar                                                                                                    | ndon och ever<br>Motorvärmarstyr<br>Administratör nivi<br>atskontroll - Onråde Gran<br><u>Återgå</u><br>Plats nr : 1<br>Information | ntuella fel sor<br>fing<br>h-3<br>rec Parkering<br>Feirapporter                                 | n uppstått                         |
| Klickbara l<br>eluttaget ä<br>Jänken Up<br>gning - Platskontroll<br>isättning av campingst<br>ontroll av el-uttagen | kommando<br>andrar färg<br>opdatera e<br>tolpar        | Utforda kommando<br>Utforda kommando<br>Utforda komm                             | -uttag. S<br>nn Ar<br>oggen v<br>G-Ci                                                                                                    | natare V-                                                                                                    | Diff<br>på<br>Dommar                                                                                                    | Motorvärmarstyr<br>Administration<br>atskontroll - Onvåde Gran<br>Atergå<br>Plats nr : 1<br>Information                             | ntuella fel sor<br>C<br>ning<br>a-3<br>tec Parkering                                            | n uppstått                         |
| Klickbara l<br>eluttaget ä<br>Jänken Up<br>gning - Platskontroll<br>sättning av campingst<br>ontroll av el-uttagen  | kommando<br>indrar färg<br>opdatera<br>e               | Utford kommando                                                                                                    | oggen v<br>G-Ci<br>Liser Energi<br>- Liser Energi<br>- Liser Energi<br>- V-utta till<br>- Liser Energi<br>- V-utta till<br>- Liser Energi                                                                                                    | natare V-                                                                                                    | på<br>på<br>ommar<br>pla<br>ttag 132.30<br>mg 132.30<br>mg 132.3                                                                                                    | Motorvärmarstyr<br>Administratör nivi<br>atskontroll - Onvåde Gran<br>Återgå<br>Plats nr : 1<br>Information                         | ntuella fel sor<br>fing<br>h-3<br>rec Parkering<br>Feirapporter                                 | n uppstått                         |
| Klickbara l<br>eluttaget ä<br>Jänken Up<br>gning - Platskontroll<br>sättning av campingst<br>ontroll av el-uttagen  | kommando<br>indrar färg<br>p <b>datera</b> e<br>tolpar | Utfords kommando<br>Utfords kommando<br>Utfords komm                             | eutrag. S<br>nn Ar<br>ogggen v<br>GCC                                                                                                    | nitare V.                                                                                                    | Diff<br>på<br>Dommar<br>Dommar<br>Diff<br>Diff<br>Diff<br>Diff<br>Diff<br>Diff<br>Diff<br>Dif                                                                                                    | Motorvärmarstyr<br>Administrator niv<br>Atergå<br>Plats nr : 1<br>Information                                                       | ntuella fel sor<br>ning<br>4-3<br>tec Parkering<br>Felrapporter                                 | n uppstått                         |
| Klickbara l<br>eluttaget ä<br>länken Up<br>gning - Platskontroll<br>isättning av campingst<br>ontroll av el-uttagen | kommando<br>andrar färg<br>opdatera e<br>tolpar        | Utford kommando<br>Utford kommando<br>Utford kommando<br>Utford kommando<br>Utford kommando<br>Utford kommando<br>Utford kommand<br>Utford kommand<br>Utford k | n<br>-uttag. S<br>nn. A<br>ogggen V<br>G-C<br>- Laser Energy<br>- Laser Energy | isar k                                                                                                    | DHT<br>på<br>DOMMAI<br>DOMMAI<br>DOMMAI<br>DE<br>DOMMAI<br>DE<br>DE<br>DE<br>DE<br>DE<br>DE<br>DE<br>DE<br>DE<br>DE<br>DE<br>DE<br>DE                                                                                                    | Motorvärmarstyr<br>Administration nivi<br>atskontroll - Onvåde Gran<br>Atergå<br>Plats nr : 1<br>Information                        | ntuella fel sor<br>G<br>ning<br>A-3<br>tec Parkering<br>Feirapporter                            | n uppstått                         |
| Klickbara l<br>eluttaget ä<br>Jänken Up<br>gning - Platskontroll<br>sättning av campingst<br>ontroll av el-uttagen  | kommando<br>andrar färg<br>opdatera<br>e<br>tolpar     | Utforda kommando<br>Utforda kommando<br>Utforda komm                             | -uttag. S<br>nn Ar<br>oggen v<br>G-C                                                                                                    | nisar V<br>iisar k<br>iisar k<br>iisar                                                                                                    | Diff<br>på<br>Dommar<br>Dommar<br>Diff<br>Diff<br>Diff<br>Diff<br>Diff<br>Diff<br>Diff<br>Dif                                                                                                    | Motorvärmarstyr<br>Administratör niv<br>Administratör niv<br>Atergå<br>Platserr 11<br>Information                                   | ntuella fel sor                                                                                 | n uppstått                         |
| Klickbara l<br>eluttaget ä<br>Jänken Up<br>gning - Platskontroll<br>isättning av campingst<br>ontroll av el-uttagen | kommando<br>indrar färg<br>opdatera e<br>tolpar        | un för till- och frånslag av el<br>för TILL/FRÅN- kommando<br>ifter utfört kommando.                                                                                                    | -uttag. S nn. A ogggen v G-C                                                                                                    | natare V-A<br>isar k<br>IRRL                                                                                                    | på<br>på<br>pmmar<br>phi<br>på                                                                                                    | Motorvärmarstyr<br>Administrator nivi<br>atskontroll - Orwåde Gran<br>Atergå<br>Plats nr : 1<br>Information                         | ntuella fel sor<br>C<br>ning<br>a-3<br>ece Parkering<br>Felrapporter                            | n uppstått                         |
| Klickbara l<br>eluttaget ä<br>Jänken Up<br>gning - Platskontroll<br>tsättning av campingst<br>ontroll av el-uttagen | kommando<br>andrar färg<br>opdatera<br>e<br>tolpar     | utførd kommando<br>utførd kommando<br>Utførd kommando<br>Utførd               | eutrag. S<br>nn Au<br>oggen v<br>G-C                                                                                                    | tatus<br>nvänd<br>isar k<br>isar k<br>isar | på<br>på<br>ommar<br>pb<br>ttsg 132.34<br>ttsg 132.34<br>ttsg 132.34<br>omm<br>pb<br>sponn<br>pb<br>sponn<br>pb<br>pb<br>sponn<br>pb<br>sponn<br>pb<br>sponn<br>pb<br>pb<br>sponn<br>pb<br>pb<br>pb<br>pb<br>pb<br>pb<br>pb<br>pb<br>pb<br>pb<br>pb<br>pb<br>pb | Motorvärmarstyr<br>Administratör niv<br>Administratör niv<br>Administratör niv<br>Atergå<br>Plats orr : 1<br>Information            | ntuella fel sor                                                                                 | n uppstått                         |

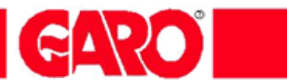

# HUVUDMENY/ Konfiguration drifttagning/ Adminstratörskonton

|               | G·CTRL        | GARO                                                                                                    |
|---------------|---------------|----------------------------------------------------------------------------------------------------|
|               |               | Campingstyrning<br>Administrator nivá-3<br>Administratörskonton - Område Gammelstad Gränderna Nord<br><u>Återgå</u>                    |
|               | <u>Nivå 1</u> | Visar inställningar, drifttagning - ingen konfigurering kan utföras.<br>Användamamn Adm1<br>Lösenord                                   |
|               | <u>Nivå 2</u> | Visar inställningar, drifttagning - viss konfigurering kan utföras.<br>Användarnamn garo2<br>Lösenord                                  |
|               | <u>Nivå 3</u> | Visar inställningar, drifttagning - <u>all</u> konfigurering kan utföras.<br>Användarnamn garo3<br>Lösenord <sup>massar</sup><br>Utför |
| © GARO AB 200 | 15            |                                                                                                    |

| Administratörskonton | Välj passande Nivå och tilldela Användarnamn och Lösenord                                                                                                    |
|----------------------|----------------------------------------------------------------------------------------------------|
|                      | <ul> <li>Nivå 1 = Visar inställningar i systemet - dock ej Adminstratörskonto</li> <li>Nivå 2 = Visar och kan ändra inställningar i systemet – dock ej<br/>Adminstratörs-konto och Globala inställningar</li> <li>Nivå 3 = Öppet för allt!</li> </ul> |
|                      | <b>OBS!</b> Ändring av adminstratörskonton kan endast utföras av adminstratör med nivå 3                                                                                                    |

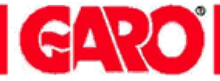

### **G-CTRL Larmprogram**

Larmprogrammet för Windows kan laddas ner gratis via Huvudmenyn / Hjälp och kan installeras på valfritt antal datorer

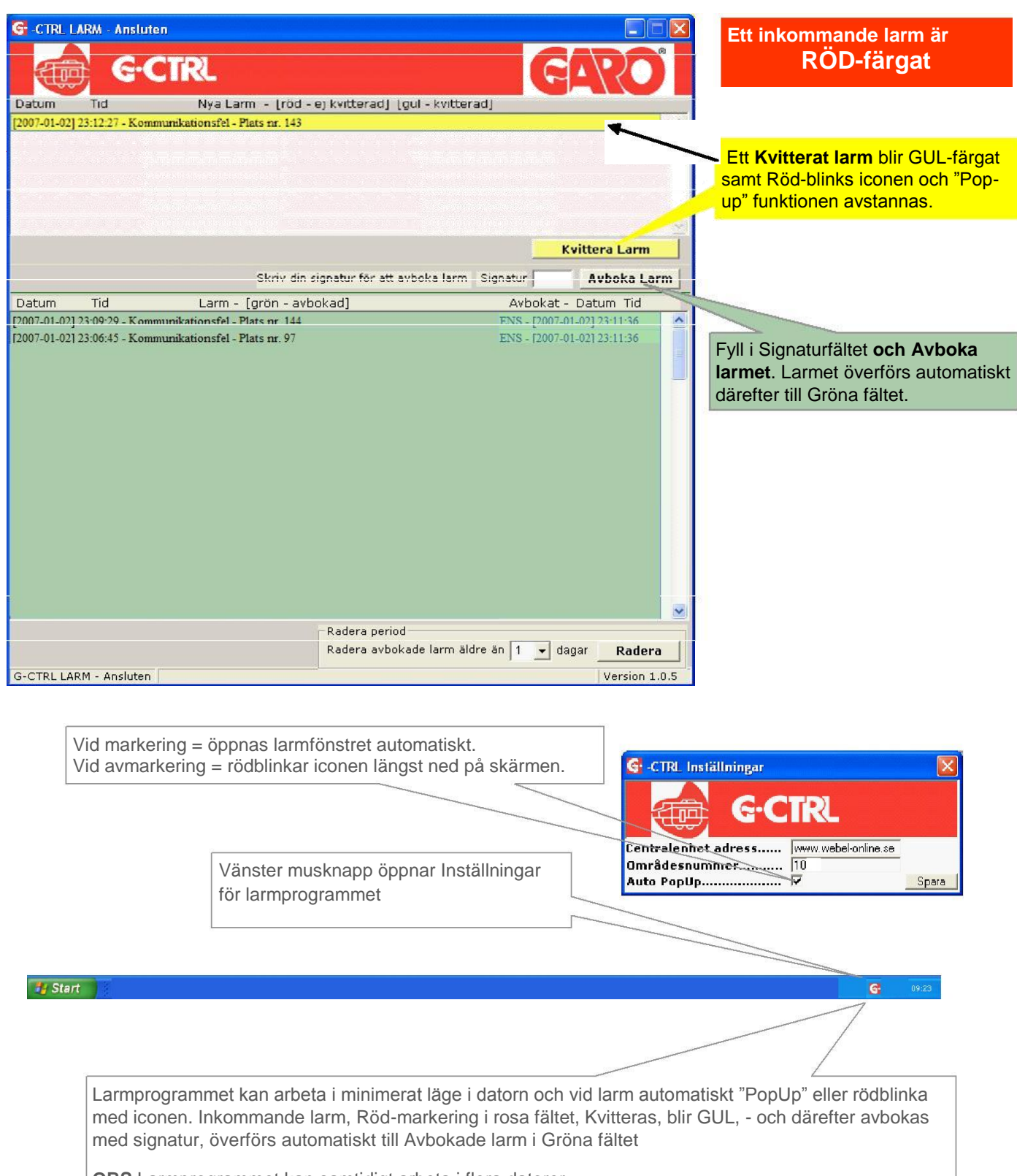

OBS Larmprogrammet kan samtidigt arbeta i flera datorer

Larmprogrammet kan laddas ner gratis från Huvudmenyn / Hjälp - och installeras på valfritt antal datorer

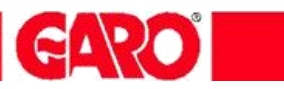

# **FELSÖKNING**

| Skyddsbrytare för Vänster uttag.<br>Skall vara i uppfällt läge |                                                                                                    | Skyddsbrytare för Höger uttag.<br>Ska vara i uppfällt läge                                                                |
|----------------------------------------------------------------|----------------------------------------------------------------------------------------------------|----------------------------------------------------------------------------------------------------|
| 1:a hjälpen                                                    | RÖD lampa visar att skyddsbrytaren har löst<br>Skyddsbrytaren löser ut och bryter strömmer<br>Ofta är det en defekt campingsladd eller smu<br>löser ut skyddsbrytaren eftersom detta kan s<br>OBS! Säkring 6, 10 eller 16A är integrerad i<br>6A tillåter max 1380 W<br>10A tillåter max 2300 W<br>16A tillåter max 3680 W | ut.<br>n om du har fel på utrustningen.<br>utsiga stift på stickproppen som<br>skapa ett jordfel.<br>personskyddsbrytaren |
| Återställning och åtgärd                                       | Dra ur din campingsladd. Skjut upp vippan p<br>el-uttag. Kontrollera att den anslutna effekter<br>säkringens storlek. Se information på skydde                                                                                                    | å skyddsbrytarens som hör till ditt<br>n för vagnen/ bilen inte överstiger<br>sbrytaren.                                  |
|                                                                | Om ett fordon är anslutet – tänk på att motor                                                                                                    | r-/ blockvärmaren drar ca 500W                                                                                            |

| Vagnen/ bilen är kall när du ska<br>hämta den | <ul> <li>Syna campingsladden. Brända och smutsiga stift på stiftproppen, trasig eller<br/>"knölig" ytterisolering på sladden medför ofta driftstörningar. (jordfel)</li> </ul>                                             |
|-----------------------------------------------|----------------------------------------------------------------------------------------------------|
|                                               | Har du programmerat rätt? Kontrollera dina tider på bokningssidan.                                                                                                    |
|                                               | <ul> <li>Prova att via telefon slå TILL eluttaget.<br/>Telefonrösten säger <i>Fel platsnummer/kod/koder</i><br/>Kontrollera att:</li> <li>Du bar avslutat inmatningen av platsnummer eller personliga kod med #</li> </ul> |

 Du har avslutat inmatningen av platsnummer eller personliga kod med #
 Din kod är rätt ? Är du för snabb vid inmatningen kan styrsystemet missa någon siffra

Se mer hjälp nästa sida Frågor & svar

# FRÅGOR & SVAR

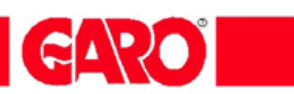

| Kan gästen själv styra<br>eluttaget?                                                   | Ja, dels via Internet, smartphone(app), äldre mobil eller fast telefon.                 |
|----------------------------------------------------------------------------------------|-----------------------------------------------------------------------------------------|
| Kan systemet samarbeta med<br>andra program, t ex<br>debiterings-<br>& bokningssystem? | Ja, detta finns i drift sedan flera år tillbaka.                                        |
| Kan man ha larmprogrammet<br>igång på flera datorer<br>samtidigt?                      | Ja                                                                                      |
| Finns det möjlighet att få ett<br>SMS<br>skickat till sig om något eluttag<br>larmar?  | Ja, men det är en tilläggstjänst                                                        |
| Fungerar G-CTRL både för<br>cam-pingstolpar och<br>campingstugor?                      | Ja, för campingstugor handlar det oftast om en temperatursänkning vid en outhyrd stuga. |
| Kan systemet mäta energi-<br>stugan<br>förbrukningen i en stuga ?                      | Ja, om man ansluter en 1-fas/3-fas energimätare till stugstyrningen i                   |
| Vem kontaktar man vid fel i<br>Servertjänster ?                                        | Ring WEB-EL Support på tel. 0920 – 25 65 00                                             |

© GARO AB 2009-06-15, Layout GARO AB, Original WEB-EL © WEB-EL AB 2014-12-14 Uppdaterad till Ver 4 .x

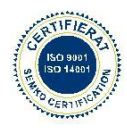

**GARO AB** Box 203 335 25 GNOSJÖ Tfn 0370-33 28 00 Tfx 0370-33 28 50 E-post info@garo.se Distriktskontor Drivhjulsvägen 24 126 30 HÄGERSTEN Tfn 08-681 90 50 Tfx 08-681 00 90 www.garo.se

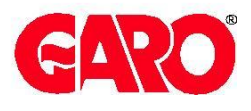